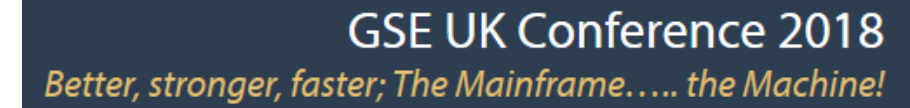

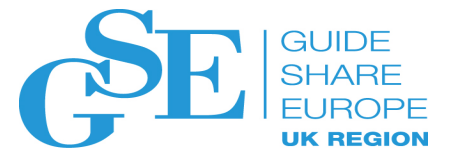

# Modernizing Legacy ISPF applications without breaking the back-end

Eoin O'Cleirigh CA Technologies

November 2018 Session AM

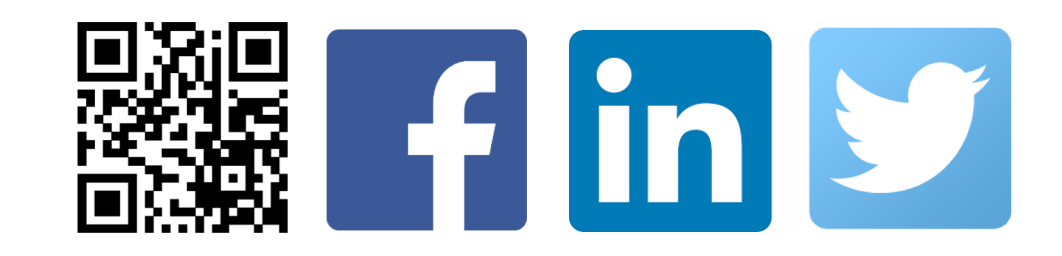

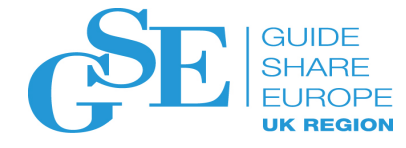

### For Informational Purposes Only

This presentation was based on current information and resource allocations as of Nov 2018 and is subject to change or withdrawal by CA at any time without notice. Not withstanding anything in this presentation to the contrary, this presentation shall not serve to (i) affect the rights and/or obligations of CA or its licensees under any existing or future written license agreement or services agreement relating to any CA software product; or (ii) amend any product documentation or specifications for any CA software product. The development, release and timing of any features or functionality described in this presentation remain at CA's sole discretion. Notwithstanding anything in this presentation to the contrary, upon the general availability of any future CA product release referenced in this presentation, CA will make such release available (i) for sale to new licensees of such product; and (ii) to existing licensees of such product on a when and if-available basis as part of CA maintenance and support, and in the form of a regularly scheduled major product release. Such releases may be made available to current licensees of such product who are current subscribers to CA maintenance and support on a when and if-available basis. In the event of a conflict between the terms of this paragraph and any other information contained in this presentation, the terms of this paragraph shall govern.

Certain information in this presentation may outline CA's general product direction. All information in this presentation is for your informational purposes only and may not be incorporated into any contract. CA assumes no responsibility for the accuracy or completeness of the information. To the extent permitted by applicable law, CA provides this presentation "as is" without warranty of any kind, including without limitation, any implied warranties or merchantability, fitness for a particular purpose, or non-infringement. In no event will CA be liable for any loss or damage, direct or indirect, from the use of this document, including, without limitation, lost profits, lost investment, business interruption, goodwill, or lost data, even if CA is expressly advised in advance of the possibility of such damages. CA confidential and proprietary. No unauthorized copying or distribution permitted.

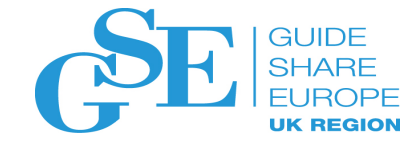

#### abstract

There are increasing business needs requiring legacy ISPF applications to be enhanced, re-purposed and generally modernized to support new standards, facilities or just to add on new features, but they often struggle with the cost of updating the back-end applications. These "business logic layers" are often big/complex, and/or written in Assembler, PL/1 or other languages that are more difficult to amend/test. This session will look at some methods to break the dead-lock, updating the ISPF panels only to add the new functionality in a way that does NOT require the back end applications to change. The business logic layer remains intact, allowing you to exploit new technologies like Action Bars, Dynamic Screen Sizes, point-n-shoot etc.

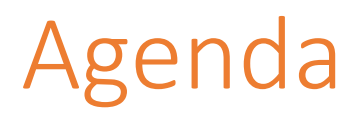

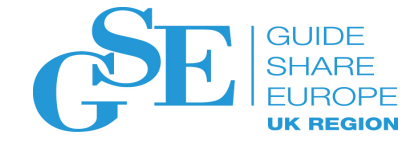

| 1 CASE STUDY: HISTORY OF LONGNAMES IN ENDEVOR                                                                                             |
|----------------------------------------------------------------------------------------------------|
| 2 CHANGE NEEDED BASED ON CUSTOMER FEEDBACK                                                                                                |
| 3 ISPF CUSTOMISATION TOOLS – REVIEW/SELECTION                                                                                             |
| <ul> <li>4 DESIGN GOALS</li> <li>- Short – Like Endevor V17</li> <li>- Long – Support long names, mixed case, case sensitivity</li> </ul> |
| Long Supportiong names, mixed case, case sensitivity                                                                                      |
| 5 DEMO                                                                                                    |
| 6 QUESTIONS & ANSWERS                                                                                                    |

Case Study: History

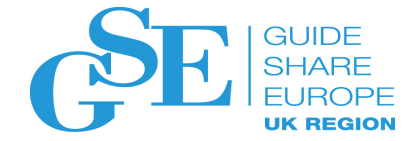

# Evolution of Long Name Support

#### Endevor

Has a long history as a mainframe SCM tool of choice, but it's been quietly evolving to support off-host and non-traditional names . Everything from spreadsheets and Word documents to Java and web content.

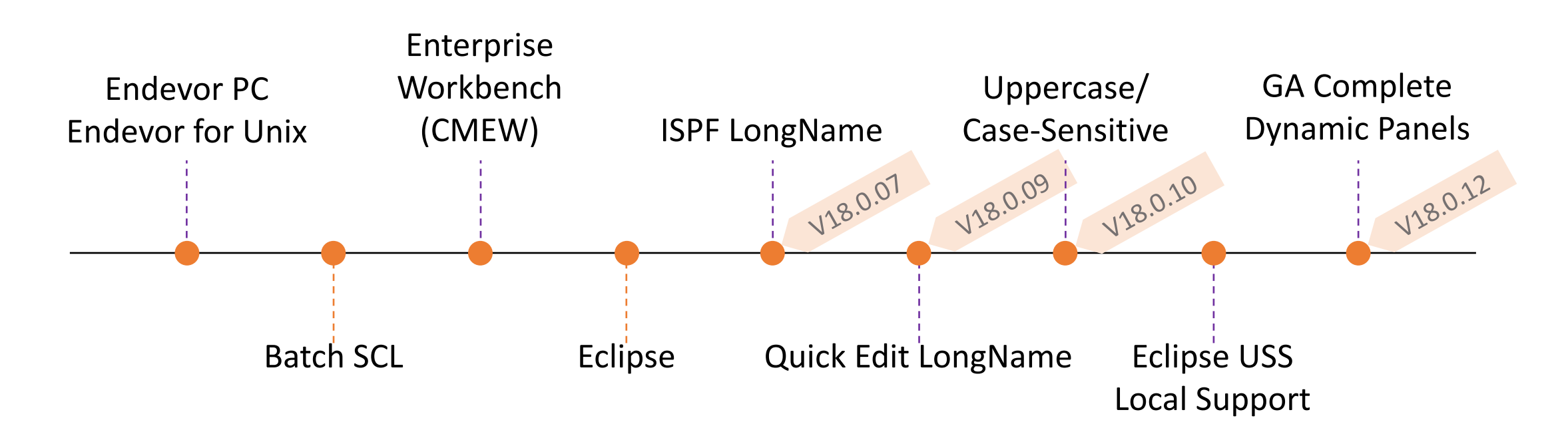

#### What we heard...

- Pop-ups don't work
- Too many fields: USS, Uppercase, Case-Sensitive. Options users didn't need...
- "New panels too confusing"
- Huge cost of re-training
- D.I.Y retrofit!(just want the old way!)

```
----- ADD/UPDATE ELEMENTS
                                                  _____
OPTION ===>
                                                               SCROLL ===> CSR
                                                                    More:
                                                                              +
DIALOG OPTIONS:
 blank - Element list
                           A - Add an element
                                                   U - Update an element
CCID ===> SIQ07567
                         COMMENT ===> Update tutorial for D/S type
TO LOCATION:
                                       ACTION OPTIONS:
  ENVIRONMENT ===> DEV
                                         GENERATE ELEMENT
                                                                   Y (Y/N)
                                                               ===>
  SYSTEM
                   FSCM180
                                         DELETE INPUT SOURCE
                                                                     (Y/N)
  SUBSYSTEM
                                         NEW VERSION
  TYPE
                                         OVERRIDE SIGNOUT
                                                                    Y (Y/N)
                                         PROCESSOR GROUP
                                                               ===>
                                         UPDATE IF PRESENT
                                                                   Y (Y/N)
                                                               ===>
                                         AUTOGEN (BATCH ONLY) ===> N (Y/N)
                                           SPAN ===> NONE (NONE/ALL/SYS/SUB)
  ELEMENT
   UPPERCASE
                ==> Y (Y/N)
                                       LIST OPTIONS:
                                         DISPLAY LIST
                                                               ==> Y (Y/N)
FROM LOCATION:
 U - USS D - ISPF LIBRARY, OTHER PARTITIONED OR SEQUENTIAL DATA SET
 DATA SET TYPE ===> D (U/D)
  ISPF LIBRARY:
    PROJECT
              ===>
                  BST
   LIBRARY
              ===>
                  TECHSUPP
   TYPE
              ===> BUGS180
   MEMBER
              ===>
  *C1SF100
```

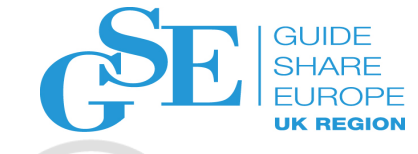

### Software Developer's Challenge

- Want to deliver new features and functions
- Need to provide an easier migration path
- Overhaul panel design to be
  - More consistent (alignment, scroll-ability, help text)
  - Focused on productivity
  - Reduce key-strokes for most important fields
  - Allow user choice

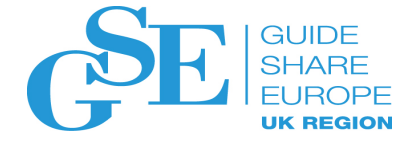

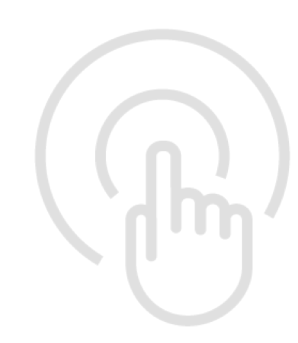

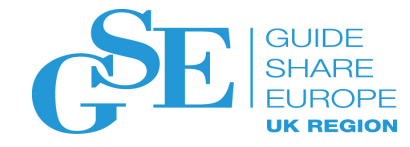

## Typical ISPF "customizations"

- Command Table Shortcuts, mods
  - Scrollable instead of "pageable"
- Point-n-Shoot Enable the mouse, encourage exploration
- Action Bar Discoverability, Deep-links, Muscle memory
- CUA Colour Choice to the user, reverse video links
- Automatic navigation Press END or ENTER...
- Table views Re-arrange, re-size, columns

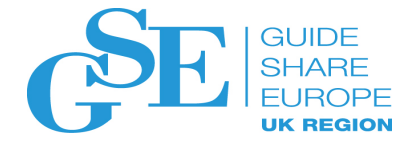

## Command Table – Shortcuts, mods

- Application code specific
- Invoke your own commands, Aliases, & shortcuts

| Command ===>   |     | Display CTLICMDS     Row 1 to 28 of 2       Scroll ===> PAG |
|----------------|-----|-------------------------------------------------------------|
| The command ta | ble | is currently open, it cannot be modified. Use the view(V)   |
| row command to | se  | e an entire entry.                                          |
| Verb           | т   | Action                                                      |
| ECOLS          | 2   | SELECT CMD(%ECOLS &ZPARM)                                   |
| ESRCHFOR       | 3   | SELECT CMD(%ESRCHFOR TOP(&ZTDTOP) &ZPARM)                   |
| EFIND          | 2   | SELECT CMD(%EFIND &ZPARM)                                   |
| EDUPS          | 3   | SELECT CMD(%EDUPS &ZPARM)                                   |
| PKGELES        | 3   | SELECT CMD(%PKGELES &ZPARM)                                 |
| XFERELES       | 2   | SELECT CMD(%ENXDT &ZPARM)                                   |
| XFEREXLS       | Θ   | SELECT CMD(%XFERELES &ZPARM)                                |
| DT             | Θ   | SELECT CMD(%ENXDT &ZPARM)                                   |
| EDIMOPT        | 4   | SELECT CMD(%EDIFOPT &ZPARM)                                 |
| EHILITE        | 3   | SELECT CMD(%EHILITE &ZPARM)                                 |
| EDYNAM         | 3   | SELECT CMD(%EDYNAM &ZPARM)                                  |
| EMODE          | 3   | SELÈCT CMD(%EMODE &ZPARM)                                   |
| EVEDIT         | 3   | SELECT CMD(%EVEDIT &ZPARM)                                  |
| ESYSVIEW       | 3   | SELECT CMD (%ESYSVIEW &ZPARM)                               |
| ESDSF          | 3   | SELECT CMD (%ESDSF &ZPARM)                                  |
| ESORT          | 2   | SELLCT CMD(ESORT &ZPARM)                                    |
| EONLY          | 2   | SELECT CMD (EONLY & ZPARM)                                  |
| EPRINT         | 2   | SELECT CMD(EPRINT)                                          |
| ACMQ           | 2   | SELECT CM                                                   |
| AMSGS          | 2   | SELECT CMI Add commonder Aliences Charteute                 |
| EMSGS          | 2   | SELECT CMI Add Commands, Allases, Shortcuts                 |
| PMSGS          | 3   | SELECT CMI                                                  |
| QMSGS          | 2   | SELECT CML consumption                                      |
| SNAPMON        | 4   | SELECT CMD(SNAPMON)                                         |
| LEFT           | 4   | &VARC1LR                                                    |
| RIGHT          | 5   | &VARC1LR                                                    |
| CTLI           | 2   | SELECT PGM(ISPYXDR) PARM(CTLI) SCRNAME(ETEST) NOCHECK       |

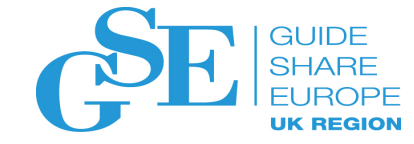

### Scrollable

Instead of forcing users to press ENTER or PF7/PF8 – make the content scrollable

| <u>E</u> ndevor Se                                                                 | e <u>t</u> tings <u>S</u> ort <u>M</u> enu <u>U</u> tilities <u>H</u> elp                                                                                                    |                                      |
|------------------------------------------------------------------------------------|----------------------------------------------------------------------------------------------------|--------------------------------------|
| Command ===>                                                                       | Master Display for Element ENDI\$EWA                                                                                                    | Scroll ===> <u>CSR</u><br>More: +    |
| Element<br>Environment.<br>System<br>Subsystem<br>Type<br>Stage ID<br>Description. | ENDI\$EWA<br>DEV Processor Group *NOPROC* Locked Pkg.<br>ESCM180 Last Action GENERATE Source Pkg.<br>SIQ07659 VVLL0142 Output Pkg.<br>ASMMAC Signout ID OCLE001<br>1 NoSource SOURCED<br>MISCELLANEOUS CHANGES | ESCM180SIQ07659G<br>ESCM180SIQ07659G |
| UserID<br>Action RC<br>Processor RC<br>Comment                                     | OCLE001Date/Time 310CT18 07:38CCID0000Processor *NOPROC* (GEN)ENDIE250QUICK EDIT PANEL L/R SCROLL ISU                                                                                                    | SIQ07659                             |
| UserID<br>Comment<br>From Loc                                                      | OCLEO01 Date/Time 3100<br>ENDIE250 QUICK EDIT PANEL L<br>OCLEO01.QERCVY14.RECOVERY                                                                                                    | een real-estate.<br>there is more    |
| UserID<br>Comment<br>Component Lis                                                 | OCLE001 Date/Time 310CT18 07:38 CCID<br>ENDIE250 QUICK EDIT PANEL L/R SCROLL ISU<br>st VVLL N/A Component List Delta Format                                                                                    | SIQ07659                             |
| UserID<br>Comment<br>To Loc                                                        | Date/Time CCID                                                                                                    | •••                                  |
| UserID                                                                             | OCLE001 Date/Time 300CT18 11:06 Internal                                                                                                    | Name ENDI\$EWA                       |
| Element                                                                            | From Location                                                                                                    |                                      |
| Environment.<br>System                                                             | Date/Time<br>Action                                                                                                    |                                      |

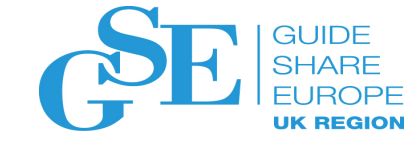

### Scrollable

File Edit Edit Settings Menu Utilities Compilers Test Help VTEW CAIPRODD.NDVR.V180S0A.CSIOPENU(ENDIEEMX) - 01.00 Columns 00001 00080 Command ===> Scroll ===> CSR 000001 )ATTR 000002 /\*--000003 /\* Copyright (C) 1986-2014 CA. All Rights Reserved. \*/ 000004 /\*--000005 % TYPE(TEXT) INTENS(HIGH) 000006 ¢ TYPE(OUTPUT) INTENS(HIGH) 000007 ! TYPE(OUTPUT) INTENS(LOW) @ TYPE(OUTPUT) INTENS(HIGH) CAPS(OFF) JUST(ASIS) 800000 000009 \$ AREA(SCRL) EXTEND(ON) **000010** )BODY EXPAND(\\) 000011 %\-\ Master Display for Element \ 000012 %Command ===>\_ZCMD <u>Scroll --=</u>> AMT 000013 \$SCRAREA 🔨 000014 )AREA SCRAREA Define Attribute 000015 +000016 +Element....@ENTEN255 + Processor Group¢EPRGRP + Locked Pkg..¢ECPKGID 000017 +Environment.ctMENV LCTACT . Comment 000018 +System....¢EMSXS + Last Action. 2 000019 +Subsystem...¢EMSBS + VVLL... Mark the bounds and name it 000020 +Type....¢EMTYPE Signout ID. 000021 +Stage ID....¢Z+ NoSource 000022 +Description.@EMBCOM 000023 + 000024 +-Last Ele Insert the )AREA header Date/Tim 000025 +UserID.....0ELAUID ....@ELACCID + and continue as normal... 000026 +Action RC...¢EMRC+ Processo 000027 +Processor RC¢EPRC ¢EMPFLAG 000028 +Comment....@ELACOMM 000029 + 000030 +\-\ Current Source \-\ 000031 +UserID.....@EMLUID + Date/Time...¢EMLDTE ¢EMLT + Delta Fmt.¢Z+ +CCID....@ECTL# 000032 +Comment....0EMCCOM 000033 +From Loc....@VNT2L0C1 ¢Z + 000034 +000035 +\-\ Generate \-\ 000036 +UserID.....0EMPUID + Date/Time...¢EMPD ¢EMPT + CCID....@EGCCID 000037 +Comment....@EMPCOM

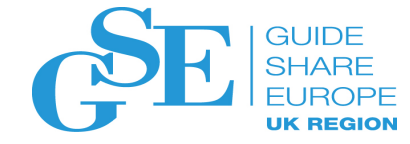

### Point-n-Shoot

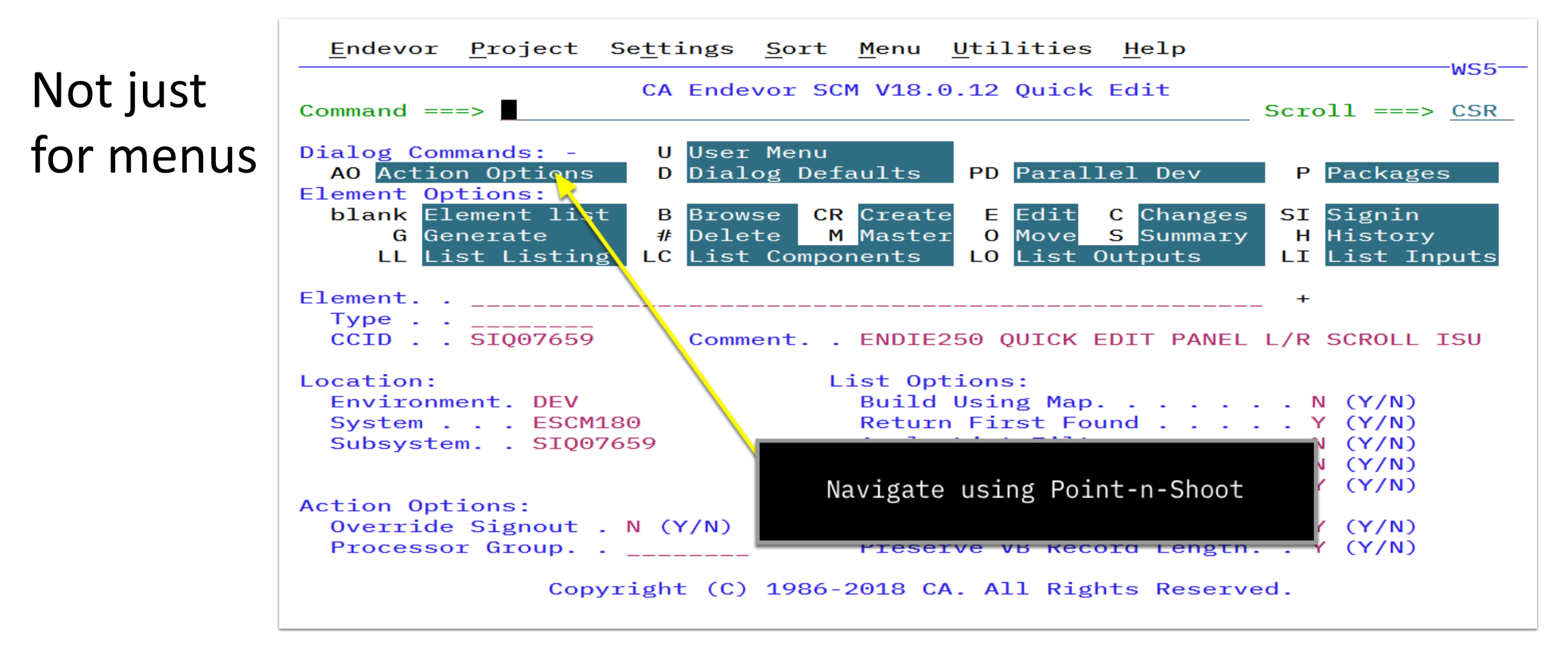

Hint: Use Settings, CUA Colours to enable Reverse Video on Point-n-Shoot

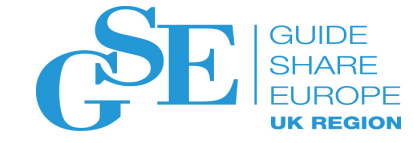

### Point-n-Shoot

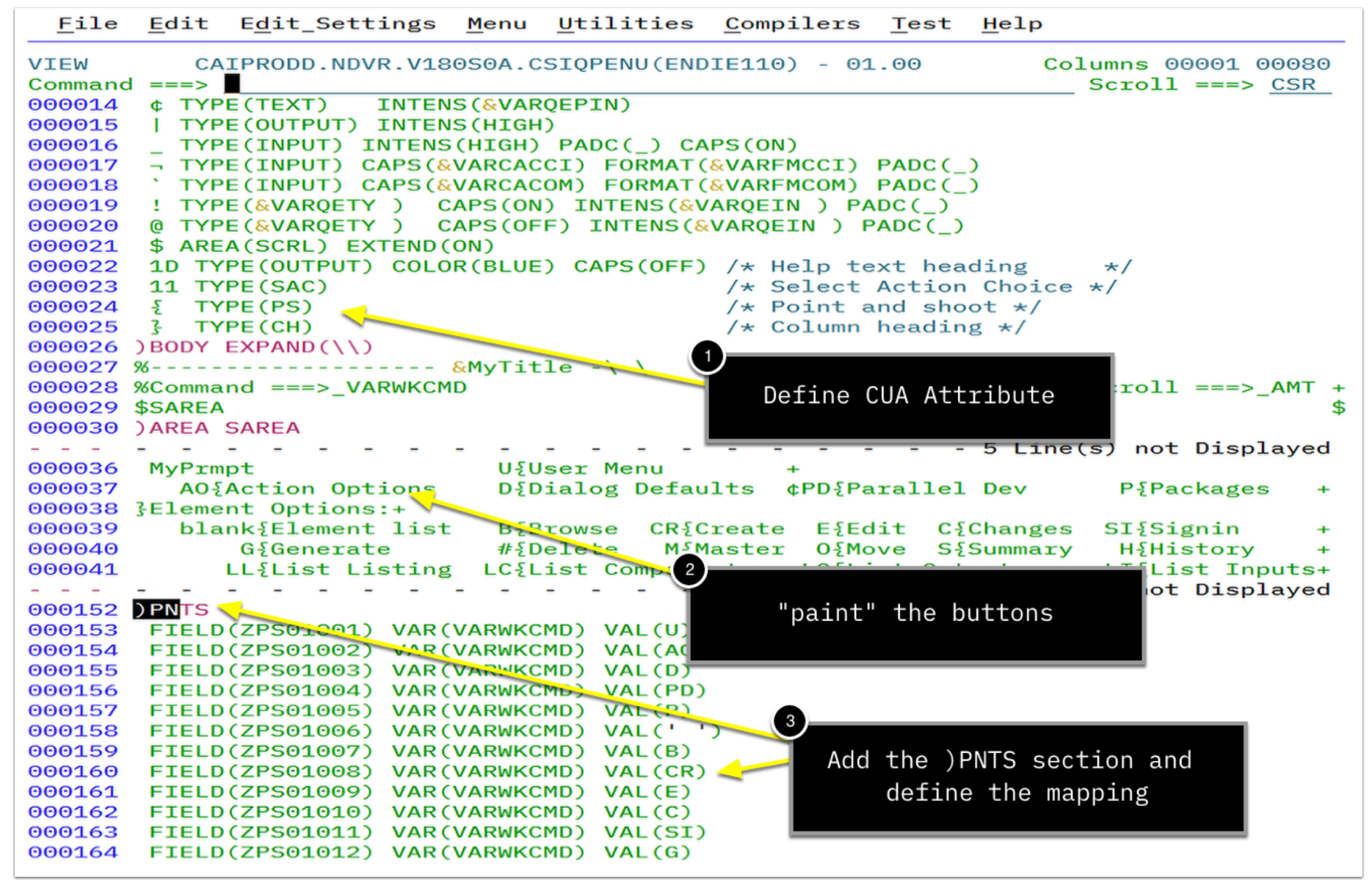

13

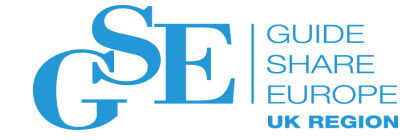

### Action Bar

|                                                                                     |         |                |                        |     |         | 1                  |             |         |          |         |      |                |                       | WS       | 5—           |
|-------------------------------------------------------------------------------------|---------|----------------|------------------------|-----|---------|--------------------|-------------|---------|----------|---------|------|----------------|-----------------------|----------|--------------|
| QuickEdit DEV/ESCM180/SIQ07   1. Element<br>Command ===> 2. Message(-)<br>3. System |         |                |                        | -)  |         |                    |             |         |          |         |      | Row 1<br>Scrol | to 30 of<br>1 ===> CS | 57<br>SR |              |
| Dialog Commands: -<br>E Edit   # Del                                                | Lete    | 3.<br>4.<br>5. | Syste<br>SubSy<br>Type | ste | m       | DT Deplo<br>M Mast | oy to<br>er | Test    |          |         |      |                |                       |          |              |
| G Generate O Mov                                                                    | /e      | 6.             | Envir                  | on  |         | SI Sign            | in          |         |          |         |      |                |                       |          |              |
| LL Listing                                                                          | Compo   | 7.             | Stage                  |     |         | LO LI LO           | 0           |         |          |         |      |                |                       |          |              |
|                                                                                     |         | 8.             | VVLL(                  | -)  |         |                    |             |         |          |         |      |                |                       | More=    | ==>          |
| Element + Message                                                                   | Ту      | 9.             | CCID                   |     |         | ubsys              | VVLL        | CurDate | ProcGrp  | GenDate | PRRC | NDRC           | UserID                | CCID     | Si           |
|                                                                                     |         | 10.            | Useri                  | d   |         |                    |             |         |          |         |      |                |                       |          |              |
| @PNTFLDS                                                                            | AS      | 11.            | Signo                  | ut  |         | IQ07659            | 0108        |         | *NOPROC* |         |      | 0000           | OCLE001               | SIQ07659 | )            |
| BC1PFLOW                                                                            | AS      | 12.            | Endev                  | or  | RC(-)   | IQ07659            | 0143        |         | LEMBX    |         | 0000 | 0000           | 0CLE001               | SIQ07659 | <b>OC</b>    |
| BC1PFLOW                                                                            | LN      | 13.            | Proce                  | sso | r RC(-) | IQ07659            | 0100        |         | L        |         | 0000 | 0000           | MORMI08               | NDVMF20  | 00           |
| BSTPEILC                                                                            | LN      | 14.            | Proce                  | sso | r Group | IQ07659            | 0102        |         | L        |         | 0000 | 0000           | RICAR01               | SIQ07001 | L OC         |
| BSTPESET                                                                            | LN      | 15.            | NoSou                  | rce | (-)     | IQ07659            | 0104        |         | LELNOXP  |         | 0000 | 0000           | BUCFR02               | SIQ07278 | s oc         |
| C1SN1000                                                                            | AS 🖵    |                |                        |     |         | J IQ07659          | 0116        |         | LEMBX    |         | 0000 | 0000           | BUCFR02               | SIQ07471 | L OC         |
| C1SN1000                                                                            | LNK     | Y              | DEV                    | 1   | ESCM180 | SIQ07659           | 0100        |         | L        |         | 0000 | 0000           | MORMI08               | NDVMF20  | 00           |
| C1SN5000                                                                            | ASMPGM  | Y              | DEV                    | 1   | ESCM180 | SIQ07659           | 0127        |         | LEMBX    |         | 0000 | 0000           | BUCFR02               | SIQ07471 | L OC         |
| C1SN5000                                                                            | LNK     | Y              | DEV                    | 1   | ESCM180 | SIQ07659           | 0100        |         | L        |         | 0000 | 0000           | MORMI08               | NDVMF20  | oc           |
| C1SSELSL                                                                            | ASMPGM  | Y              | DEV                    | 1   | ESCM180 | SIQ07659           | 0185        |         | LEMBX    |         | 0000 | 0000           | PABJU03               | SIQ07653 | s oc         |
| C1SSELSL                                                                            | LNK     | Y              | DEV                    | 1   | ESCM180 | SIQ07659           | 0100        |         | L        |         | 0000 | 0000           | MORMI08               | NDVMF20  | OC           |
| C1SSEL00                                                                            | ASMPGM  | Y              | DEV                    | 1   | ESCM180 | SIQ07659           | 0142        |         | LEMBX    |         | 0000 | 0000           | OCLE001               | SIQ07659 | <b>o</b> c   |
| C1SS0S00                                                                            | ASMPGM  | Y              | DEV                    | 1   | ESCM180 | SIQ07659           | 0125        |         | LEMBX    |         | 0000 | 0000           | BUCFR02               | SIQ07478 | s oc         |
| C1SS0S00                                                                            | LNK     | Y              | DEV                    | 1   | ESCM180 | SIQ07659           | 0100        |         | L        |         | 0000 | 0000           | MORMI08               | NDVMF20  | oc           |
| C1SSULSL                                                                            | ASMPGM  | Y              | DEV                    | 1   | ESCM180 | SIQ07659           | 0127        |         | LEMBX    |         | 0000 | 0000           | OLEJU01               | SIQ07303 | s oc         |
| C1SSULSL                                                                            | LNK     | Y              | DEV                    | 1   | ESCM180 | SIQ07659           | 0100        |         | L        |         | 0000 | 0000           | MORMI08               | NDVMF20  | oc           |
| C1SSV106                                                                            | ASMPGM  | Y              | DEV                    | 1   | ESCM180 | SIQ07659           | 0108        |         | LEMBX    |         | 0000 | 0000           | OCLEO01               | SIQ07659 | <b>o</b> c   |
| C1SSV106                                                                            | LNK     | Y              | DEV                    | 1   | ESCM180 | SIQ07659           | 0100        |         | L        |         | 0000 | 0000           | OLEJU01               | SIQ07303 | <b>O</b> C   |
| ENDI\$EWA *Master                                                                   | ASMMAC  |                | DEV                    | 1   | ESCM180 | SIQ07659           | 0142        |         | *NOPROC* |         |      | 0000           | 0CLE001               | SIQ07659 | <b>o</b>     |
| ENDIEFLW                                                                            | ASMPGM  | Y              | DEV                    | 1   | ESCM180 | SIQ07659           | 0123        |         | LEMBX    |         | 0000 | 0000           | OCLEO01               | SIQ07659 | <b>o</b> c   |
| ENDIEFLW                                                                            | LNK     | Y              | DEV                    | 1   | ESCM180 | SIQ07659           | 0100        |         | L        |         | 0000 | 0000           | MORMI08               | NDVMF20  | oc           |
| ENDIEFL2                                                                            | ASMPGM  | Y              | DEV                    | 1   | ESCM180 | SIQ07659           | 0105        |         | LEMBX    |         | 0000 | 0000           | OCLE001               | SIQ07659 | <b>o</b> o c |
| ENDIEFL2                                                                            | LNK     | Y              | DEV                    | 1   | ESCM180 | SIQ07659           | 0100        |         | L        |         | 0000 | 0000           | MORMI08               | NDVMF20  | oc           |
| ENDIE102                                                                            | ASMPGM  |                | DEV                    | 1   | ESCM180 | SIQ07659           | 0135        |         | LEMBX    |         | 0000 | 0000           | OCLE001               | SIQ07659 | <b>o</b> c   |
| ENDIE102                                                                            | LNK     | Y              | DEV                    | 1   | ESCM180 | SIQ07659           | 0100        |         | L        |         | 0000 | 0000           | MORMI08               | NDVMF20  | oc           |
| ENDIE250                                                                            | ISPP    |                | DEV                    | 2   | ESCM180 | SIQ07659           | 0135        |         | *NOPROC* |         |      | 0000           | 0CLE001               | SIQ07659 | )            |
| ENDIE250                                                                            | ISPPJPN | J              | DEV                    | 2   | ESCM180 | SIQ07659           | 0110        |         | *NOPROC* |         |      | 0000           | 0CLE001               | SIQ07659 | )            |
| ENDIE251                                                                            | ISPP    |                | DEV                    | 2   | ESCM180 | SIQ07659           | 0108        |         | *NOPROC* |         |      | 0000           | OCLEO01               | SIQ07659 | )            |
| ENDIE251                                                                            | ISPPJPN | J              | DEV                    | 2   | ESCM180 | SIQ07659           | 0106        |         | *NOPROC* |         |      | 0000           | OCLEO01               | SIQ07659 | )            |
| ENDIE252                                                                            | ISPP    |                | DEV                    | 2   | ESCM180 | SIQ07659           | 0104        |         | *NOPROC* |         |      | 0000           | 0CLE001               | SIQ07659 | )            |

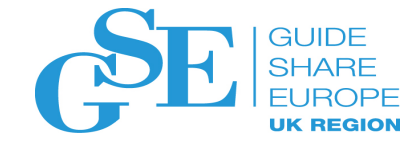

#### **Action Bar**

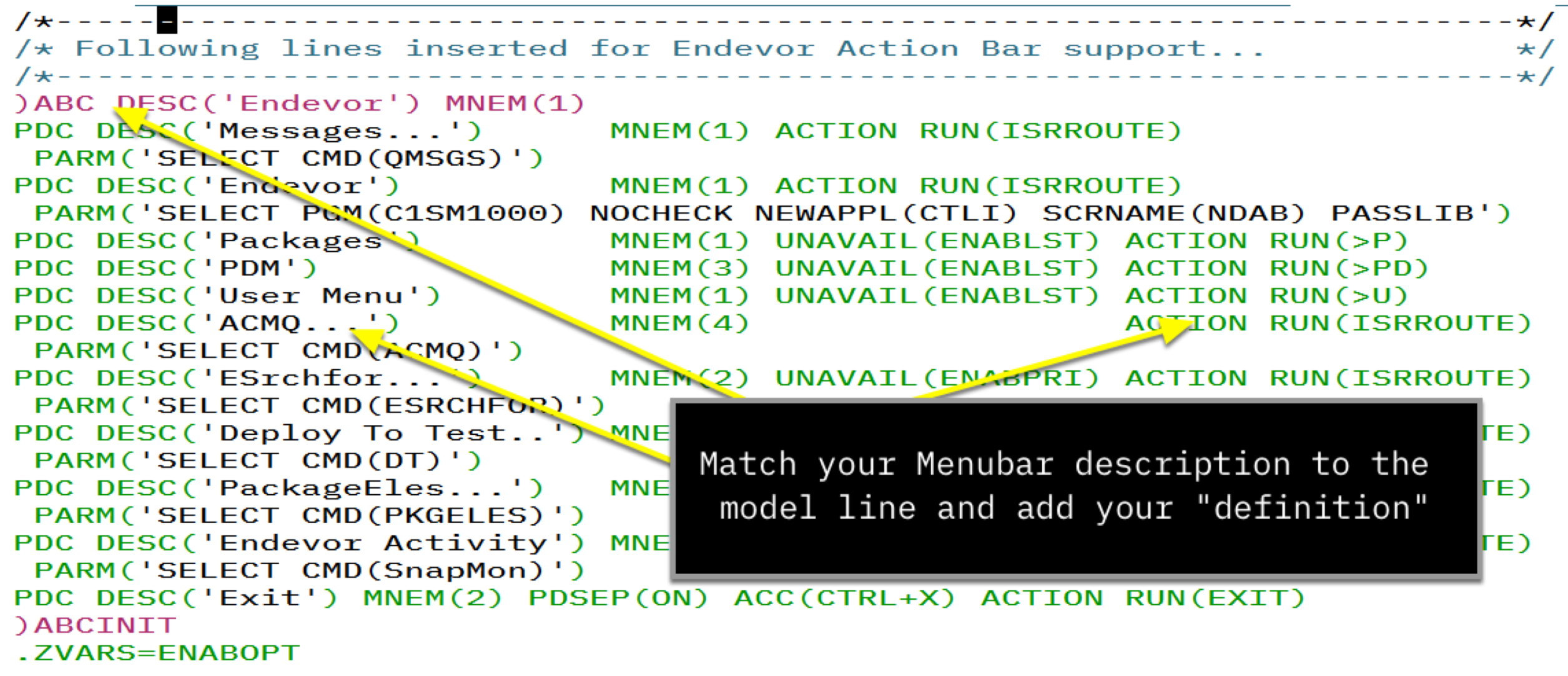

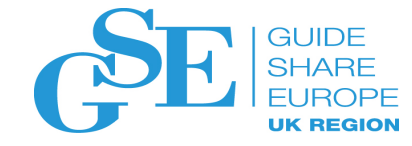

### CUA Colour

 If you use Hex codes, then be consistent

• Users may still rebel

| VIEW<br>Command                                                                                                    | BST.QA.BERNIE.CSIQPENU(E<br>===> f x'0c'                                                                                                    | ENDIE110) - 01.00 Columns 00001 00080<br>Scroll ===> CSR                                      |
|----------------------------------------------------------------------------------------------------|----------------------------------------------------------------------------------------------------|-----------------------------------------------------------------------------------------------|
| 000016                                                                                                    | <pre>/* Following lines inserted</pre>                                                                                                    | for Endevor Action Bar/CUA support */                                                         |
| 000017                                                                                                    | OC TYPE(PT)                                                                                                    | /* Panel Title */                                                                             |
| 000018                                                                                                    | 0A TYPE(NT)                                                                                                    | /* normal text */                                                                             |
| 900019                                                                                                    | ΘΒ ΤΥΡΕ(ΑΒ) 🔨                                                                                                    | /* Action bar Item */                                                                         |
| 900020                                                                                                    | 2D TYPE(ABSL) GE(ON)                                                                                                    | /* action bar separator */                                                                    |
| 900021                                                                                                    | 16 TYPE(VOI)                                                                                                    | /* Var output info - Panel Title/navigation */                                                |
| 900022                                                                                                    | 27 AREA(SCRL) EXTEND(ON)                                                                                                    | /* Scrollable area - support small screens */                                                 |
| 900023                                                                                                    | 28 TYPE(FP)                                                                                                    | <pre>/* Field Prompt - Use for command/scroll text*/</pre>                                    |
| 900024                                                                                                    | 14 TYPE(NEF) CAPS(ON) PAD                                                                                                    | C(USER) /* Normal Entry Field - cmd, scroll etc*/                                             |
| 900025                                                                                                    | 0D TYPE(PS)                                                                                                    | /* Point and shoot */                                                                         |
| 900026                                                                                                    | 1E TYPE(SC)                                                                                                    | /* Scroll Information */                                                                      |
| 000027                                                                                                    | 08 TYPE(CH)                                                                                                    | /* Column heading */                                                                          |
| 900028                                                                                                    | 10 TYPE(ET)                                                                                                    | /* Emphasised text */                                                                         |
| 000029                                                                                                    | 11 TYPE(SAC)                                                                                                    | /* Select Action Choice */                                                                    |
| 000030                                                                                                    | 12 TYPE(SUC)                                                                                                    | /* Select Action unavailable */                                                               |
| 900031                                                                                                    | 13 TYPE(PIN)                                                                                                    | /* Panel Instruction (e.g. act opt text) */                                                   |
| 000267                                                                                                    | <pre>\ CA Endevor SCM V&amp;myind 4E4E40CC4C988A994ECD4E59A096</pre>                                                                                                    | Use a tandard set of CUA                                                                      |
| 000267                                                                                                    | \ CA Endevor SCM V&myind<br>4E4E40CC4C988A994ECD4E59A394<br>00000C3_05545569023405048953                                                                                                    | Use a tandard set of CUA<br>attributes V's default "+%_" 000000000000000000000000000000000000 |
| 000267                                                                                                    | \ CA Endevor SCM V&myind<br>4E4E40CC4C988A994ECD4E59A896<br>00000C3_05545569023405048953<br>Command ===> VARWKCMD                                                                                                    | Use a tandard set of CUA<br>attributes V's default "+%_"<br>Scroll ===> AMT                   |
| 000267<br>000268<br>000269                                                                                                    | \ CA Endevor SCM V&myind<br>4E4E40CC4C988A994ECD4E59A396<br>00000C3505545569023405048953<br>Command ===> VARWKCMD<br><otherwise></otherwise>                                                                                                    | Use a tandard set of CUA<br>attributes V's default "+%_"<br>Scroll ===> AMT                   |
| 000267<br>000268<br>000269                                                                                                    | \ CA Endevor SCM V&myind<br>4E4E40CC4C988A994ECD4E59A396<br>00000C3505545569023405048953<br>Command ===> VARWKCMD<br><otherwise></otherwise>                                                                                                    | Use a tandard set of CUA<br>attributes V's default "+%_"<br>Scroll ===> AMT                   |
| 000268<br>000269<br>000269                                                                                                    | <pre>\ CA Endevor SCM V&amp;myind 4E4E40CC4C988A994ECD4E59A394 00000C3_05545569023405048953 Command ===&gt; VARWKCMD <otherwise> +Element@QEPELM</otherwise></pre>                                                                                                    | Use a tandard set of CUA<br>attributes V's default "+%_"<br>                                  |
| 000268<br>000269<br>000269<br>000303<br>000304                                                                                                    | <pre>\ CA Endevor SCM V&amp;myind 4E4E40CC4C988A994ECD4E59A394 00000C3_05545569023405048953 Command ===&gt; VARWKCMD <otherwise> +Element@QEPELM + Type!QEPTYP + 00000 + 000000 + 0000</otherwise></pre> | Use a tandard set of CUA<br>attributes V's default "+%_"<br>                                  |
| 000268<br>000269<br>000269<br>000303<br>000304<br>000305                                                                                           | <pre>\ CA Endevor SCM V&amp;myind 4E4E40CC4C988A994ECD4E59A394 00000C3_05545569023405048953 Command ===&gt; VARWKCMD <otherwise> +Element@QEPELM + Type!QEPTYP + + CCID¬EEVCCID + Command + Command</otherwise></pre>                                                                                                    | Use a tandard set of CUA<br>attributes V's default "+%_"<br>                                  |
| 000268<br>000269<br>000269<br>000303<br>000304<br>000305<br>000306                                                                                 | <pre>\ CA Endevor SCM V&amp;myind 4E4E40CC4C988A994ECD4E50A096 00000C3_05545569023405048953 Command ===&gt; VARWKCMD <otherwise> +Element@QEPELM + Type!QEPTYP + + CCID¬EEVCCID + Cc +</otherwise></pre>                                                                                                    | Use a tandard set of CUA<br>attributes V's default "+%_"<br>                                  |
| 000268<br>000269<br>000269<br>000303<br>000304<br>000305<br>000306<br>000307                                                                       | <pre>\ CA Endevor SCM V&amp;myind 4E4E40CC4C988A994ECD4E59A394 00000C3_05545569023405048953 Command ===&gt; VARWKCMD <otherwise> +Element@QEPELM + Type!QEPTYP + + CCID¬EEVCCID + Co + +Location:</otherwise></pre>                                                                                                    | Use a tandard set of CUA<br>attributes V's default "+%_"<br>                                  |
| 000268<br>000269<br>000269<br>000303<br>000304<br>000305<br>000306<br>000307<br>000308                                                             | <pre>\ CA Endevor SCM V&amp;myind 4E4E40CC4C988A994ECD4E50A09 00000C3_05545569023405048953 Command ===&gt; VARWKCMD <otherwise> +Element@QEPELM + Type!QEPTYP + + CCID¬EEVCCID + Co + +Location: + Environment.!QEPEVNME+ </otherwise></pre>                                                                                                    | Use a tandard set of CUA<br>attributes V's default "+%_"<br>                                  |
| 000268<br>000269<br>000269<br>000303<br>000304<br>000305<br>000306<br>000307<br>000308<br>000309                                                   | <pre>\ CA Endevor SCM V&amp;myind 4E4E40CC4C988A994ECD4E50A39 00000C3_05545569023405048953 Command ===&gt; VARWKCMD <otherwise> +Element@QEPELM + Type!QEPTYP + + CCID¬EEVCCID + Co + +Location: + Environment.!QEPEVNME+ + System!QEPSYS +</otherwise></pre>                                                                                                    | Use a tandard set of CUA<br>attributes V's default "+%_"<br>                                  |
| 000267<br>000268<br>000269<br>000303<br>000304<br>000305<br>000306<br>000307<br>000308<br>000309<br>000310                                         | <pre>\ CA Endevor SCM V&amp;myind 4E4E40CC4C988A994ECD4E50A39 00000C3_05545569023405048953 Command ===&gt; VARWKCMD <otherwise> +Element@QEPELM + Type!QEPTYP + + CCID¬EEVCCID + Co + +Location: + Environment.!QEPEVNME+ + System!QEPSYS + + Subsystem!QEPSBS +</otherwise></pre>                                                                                                    | Use a tandard set of CUA<br>attributes V's default "+%_"<br>                                  |
| 000267<br>000268<br>000269<br>000303<br>000304<br>000305<br>000304<br>000305<br>000307<br>000308<br>000307<br>000308<br>000309<br>000310           | <pre>\ CA Endevor SCM V&amp;myind 4E4E40CC4C988A994ECD4E50A39 00000C3_05545569023405048953 Command ===&gt; VARWKCMD <otherwise> +Element@QEPELM + Type!QEPTYP + + CCID¬EEVCCID + Co + +Location: + Environment.!QEPEVNME+ + System!QEPSYS + + Subsystem!QEPSBS + +</otherwise></pre>                                                                                                    | Use a tandard set of CUA<br>attributes V's default "+%_"<br>                                  |
| 000268<br>000268<br>000269<br>000303<br>000304<br>000305<br>000306<br>000306<br>000307<br>000308<br>000309<br>000310<br>000311<br>000311           | <pre>\ CA Endevor SCM V&amp;myind 4E4E40CC4C988A994ECD4E50A39 00000C3_05545569023405048953 Command ===&gt; VARWKCMD <otherwise> +Element@QEPELM + Type!QEPTYP + + CCID¬EEVCCID + Co + +Location: + Environment.!QEPEVNME+ + System!QEPSYS + + Subsystem!QEPSBS + + +</otherwise></pre>                                                                                                    | Use a tandard set of CUA<br>attributes V's default "+%_"<br>Scroll ===> AMT<br>               |
| 000268<br>000268<br>000269<br><br>000303<br>000304<br>000305<br>000306<br>000307<br>000308<br>000309<br>000310<br>000311<br>000312<br>000313       | <pre>\ CA Endevor SCM V&amp;myind 4E4E40CC4C988A994ECD4E50A39 00000C3_05545569023405048953 Command ===&gt; VARWKCMD <otherwise> +Element@QEPELM + Type!QEPTYP + + CCID¬EEVCCID + Co + +Location: + Environment.!QEPEVNME+ + System!QEPSYS + + Subsystem!QEPSYS + + + + + +Action Options:</otherwise></pre>                                                                                                    | Use a tandard set of CUA<br>attributes V's default "+%_"<br>Scroll ===> AMT<br>               |
| 000268<br>000268<br>000269<br>000303<br>000304<br>000305<br>000306<br>000307<br>000308<br>000309<br>000310<br>000311<br>000312<br>000313<br>000314 | <pre>\ CA Endevor SCM V&amp;myind 4E4E40CC4C988A994ECD4E50A39 00000C3_05545569023405048953 Command ===&gt; VARWKCMD <otherwise> +Element@QEPELM + Type!QEPTYP + + CCID¬EEVCCID + Co + +Location: + Environment.!QEPEVNME+ + System!QEPSYS + + Subsystem!QEPSYS + + + Action Options: + Override SignoutZ+(Y/M)</otherwise></pre>                                                                                                    | Use a tandard set of CUA<br>attributes V's default "+%_"<br>                                  |

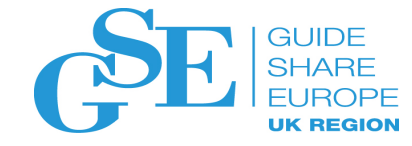

### **Automatic** Navigation

Use "signal" variables to drive the application setting values and "pressing" **ENTER or END** 

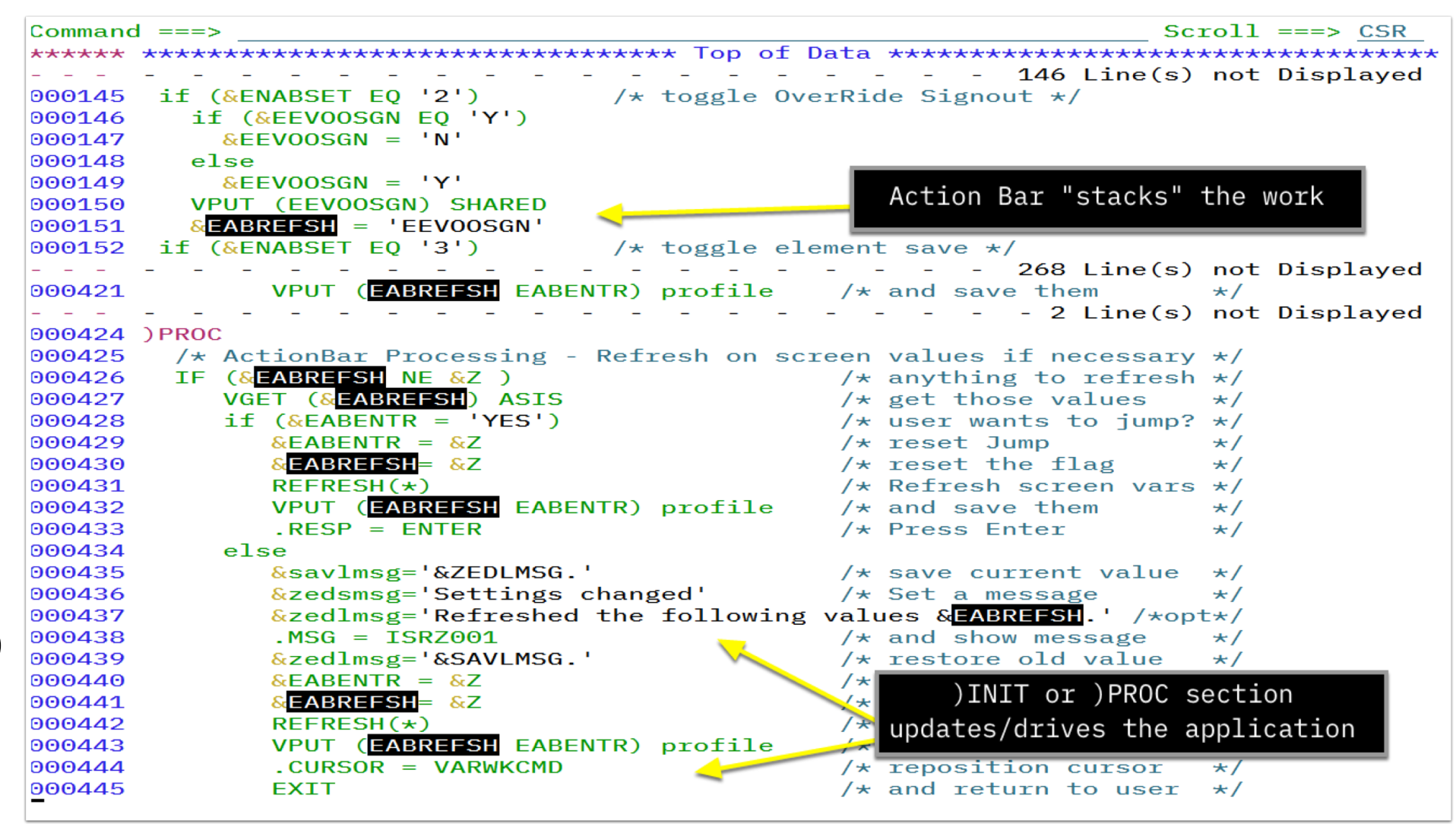

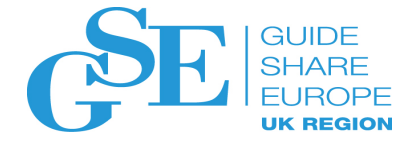

### Table views

|           | <u>E</u> ndevor <u>P</u> roject Se <u>t</u> tings <u>S</u> ort <u>M</u> enu <u>U</u> tilities <u>H</u> elp                                                                                                    |        |
|-----------|----------------------------------------------------------------------------------------------------|--------|
| <b>-</b>  | WS5           QuickEdit DEV/ESCM180/SIQ07659/*/*         Row 1 to 30 of 57           Command ===> ESort -GEN         Scroll ===> CSR                                                                                                    |        |
| lables    | Dialog Commands: - AO Action Options DT Deploy to Test<br>E Edit # Delete B Browse H History M Master<br>G Generate O Move C Changes S Summary SI Signin                                                                                                    |        |
| are just  | LL Listing Component Options: BX CX HX SX LO LI LC More==>                                                                                                    |        |
| are just  | Element + Message Type NS Env S System Subsys VVLL CurDate ProcGrp GenDate/Time PRRC NDRC UserID CCID                                                                                                    | -      |
| data laid | BSTPESET         LNK         Y DEV 1 ESCM180 SIQ07659 0104 03SEP15 LELNOXP         310CT18 18:45 0000 0000 BUCFR02 SIQ0727          BSTPEILC         LNK         Y DEV 1 ESCM180 SIQ07659 0102 11MAR14 L         310CT18 18:43 0000 0000 RICAR01 SIQ0700                                                                                                    | 7<br>Э |
| data lald | BC1PFLOW LNK Y DEV 1 ESCM180 SIQ07659 0100 28JAN09 L 310CT18 07:40 0000 0000 MORMI08 NDVMF20                                                                                                    | 9<br>9 |
|           |                                                                                                    | 5      |
| out       | C1SSELSL         LNK         Y DEV 1 ESCM180 S1007659 0100 28JAN09 L         310C118 07:39 0000 0000 MORM108 NDVMF20          C1SS0S00         LNK         Y DEV 1 ESCM180 S1007659 0100 28JAN09 L         310C118 07:39 0000 0000 MORM108 NDVMF20                                                                                                    | 9<br>9 |
| out       | C1SSULSL         LNK         Y DEV 1         ESCM180         SIQ07659         0100         28JAN09         L         310CT18         07:39         0000         0000         MORMI08         NDVMF20           C1SSV106         LNK         Y DEV 1         ESCM180         SIQ07659         0100         03FEB16         L         310CT18         07:39         0000         00EJU01         SIQ0730                                 | )<br>) |
|           | ENDIEFLW LNK Y DEV 1 ESCM180 SIQ07659 0100 28JAN09 L 310CT18 07:39 0000 0000 MORMI08 NDVMF20                                                                                                    | 9      |
| according | ENDIE[02         LNK         Y         DEV         I         ESCHIBO         SIQ07659         Oldo         285AN09         L         SIQ0718         Office         Oldo         Oldo         MORMIOS         NDVMP20          ENDIE102         LNK         Y         DEV         1         ESCM180         SIQ07659         0100         28JAN09         L         310CT18         07:39         0000         MORMIOS         NDVMF20 | 5      |
| according | ENDIE300         LNK         Y DEV 1 ESCM180 SIQ07659 0100 28JAN09 L         310CT18 07:39 0000 0000 MORMI08 NDVMF20          EONLY         LNK         YDEV 1 ESCM180 SIQ07659 0100 28JAN09 L         310CT18 07:39 0000 0000 MORMI08 NDVMF20                                                                                                    | 9<br>9 |
|           | EONLYTBLLNK Y 1 ESCM180 SIQ07659 0100 15JUL14 L 310CT18 07:39 0000 0000 MORMI08 SIQ0711                                                                                                    | L<br>a |
| to the    | ESORTY DEVSIGO SIGO 2034MOV ESIGO 0000 0000 MORMIOS NDVMF20                                                                                                    | 9      |
|           | ESORTIBL LNK . DEV                                                                                                    | 5      |
|           | C1SN1000 ASMPGM Y DEV Let user choose column X 2106118 07:39 0000 0000 BUCFR02 SIQ0747                                                                                                    | 7      |
| model     | CISSELSL ASMPGM Y DEV order, width, colour etc. X 310CT18 07:39 0000 0000 PABJU03 SIQ0765                                                                                                    | 5      |
| meder     | C1SSEL00       ASMPGM       Y       DEV       X       310C118       07:39       0000       0000       0CLE001       S100765        C1SS0S00       ASMPGM       Y       DEV       X       310C118       07:39       0000       0000       BUCFR02       S100747                                                                                                    | 7      |
| 1.        | C1SSULSL         ASMPGM         Y DEV         X         310CT18         07:39         0000         0000         0LEJU01         SIQ0730           C1SSV106         ASMPGM         Y DEV         ESCM180         SIQ07659         VIU8         FUUCT18         LEMEX         310CT18         07:39         0000         0CLEQ01         SIQ0765                                                                                         | 9<br>5 |
| line      | ENDIEFLW         ASMPGM         Y DEV 1         ESCM180         SIQ07659         0123         170CT18         LEMBX         310CT18         07:39         0000         0000         0CLE001         SIQ07659           ENDIEFLW         ASMPGM         Y DEV 1         ESCM180         SIQ07659         0123         170CT18         LEMBX         310CT18         07:39         0000         0CLE001         SIQ07659                 | 5      |
|           | ENDIEFL2         ASMPGM         Y DEV 1 ESCM180 SIQ07659 0105 170CT18 LEMBX         310CT18 07:39 0000 0000 0CLE001 SIQ0765          ENDIE102         ASMPGM         DEV 1 ESCM180 SIQ07659 0135 310CT18 LEMBX         310CT18 07:39 0000 0000 0CLE001 SIQ0765                                                                                                    | 5      |
|           | ENDIE300 ASMPGM DEV 1 ESCM180 SIQ07659 0162 310CT18 LEMBX 310CT18 07:39 0000 0000 0CLE001 SIQ0765                                                                                                    | 5      |
|           | *QEDYN                                                                                                    | -      |

Hint: You need a way to map the screen to the underlying table... trace TBCREATE in Dialog test...

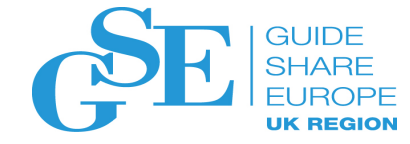

#### Table views

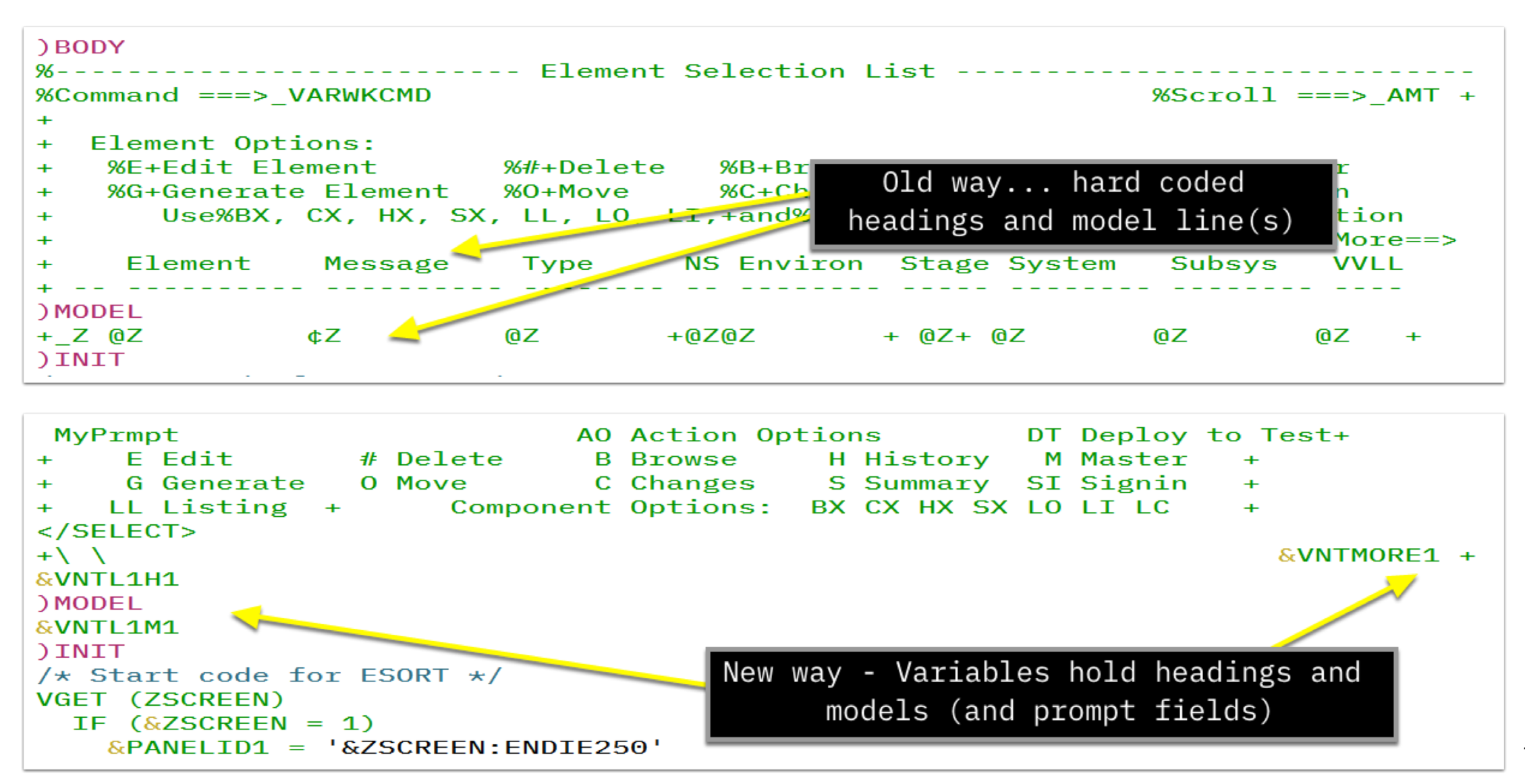

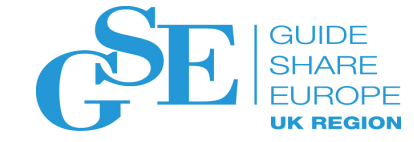

### Table views

| <u>F</u> ile     | <u>E</u> dit | E <u>d</u> it_S | Settings                  | <u>M</u> enu          | <u>U</u> til         | liti                 | es <u>(</u> | <u>Comp</u> :     | ilers   | s <u>T</u> | est <u>F</u> | lelp              |                 |                    |                       |
|------------------|--------------|-----------------|---------------------------|-----------------------|----------------------|----------------------|-------------|-------------------|---------|------------|--------------|-------------------|-----------------|--------------------|-----------------------|
| EDIT<br>Command  | 0C<br>d ===> | LE001.I         | SPF.ISPP                  | ROF (CT               | LIENI                | <b>DQ</b> )          | - 01        | .99               |         |            |              | (                 | Columns<br>Scro | s 00001<br>pll === | 00080<br>> <u>CSR</u> |
| *****            | *****        | *****           | *******                   | *****                 | ****                 | ** To                | op o:       | f Da <sup>-</sup> | ta ≁≁   | ****       | *****        | ****              | *****           | *****              | ******                |
| ==MSG>           | En           | devor E         | dit Colur                 | nns Ut                | ility                | <b>y</b>             |             |                   |         |            |              |                   |                 |                    |                       |
| ==MSG>           |              |                 |                           |                       |                      |                      |             |                   |         |            |              |                   |                 |                    |                       |
| =NOTE=<br>=NOTE= | Make c       | hanges          | to the no                 | on-com                | ment                 | line                 | es bo       | elow              | and     | pre        | ss END       | ) to              | save 1          | them.              |                       |
| 000001           | *            |                 |                           |                       |                      |                      |             |                   |         |            |              |                   |                 |                    | *                     |
| 000002           | ** Qui       | ck/Edit         | Columns                   |                       |                      |                      |             |                   |         |            |              |                   |                 |                    | **                    |
| 000003           | *            |                 |                           |                       |                      |                      |             |                   |         |            |              |                   |                 |                    | *                     |
| 000004           | * Head       | ing             | VarName                   | e Atr                 | Max                  | Dft                  | Pri         | Len               | Alt     | Len        | Divid        | ler               |                 |                    |                       |
| 000005           | * ENDO       | оні             | ENDOOVE                   | R chr                 | Len                  | Len                  | Seq         | Pri               | Seq     | Alt        | ENDO         | 9H2               |                 |                    |                       |
| 000006           | -            |                 | EEVETSE                   | EL                    | 002                  | 002                  | 010         |                   | 010     |            |              |                   |                 |                    |                       |
| 000007           | Elem         | ent             | EEVETKE                   | EL @                  | 255                  | 010                  | 020         | 8                 | 020     |            |              |                   |                 |                    |                       |
| 000008           | +            |                 | EEVEIN                    | ρα                    | 001                  | 001                  | 030         |                   | 030     |            | -            |                   |                 |                    |                       |
| 000009           | Mess         | age             | EEVETD                    | 1S ¢                  | 010                  | 010                  | 040         |                   | 040     |            |              |                   |                 |                    |                       |
| 000010           | Туре         | _               | EEVETK                    | FY :                  | 008                  | 008                  | 050         |                   | 050     |            |              |                   |                 |                    |                       |
| 000011           | NS           |                 | EEVETNS                   | 5 α                   | 001                  | 002                  | 060         |                   | 120     |            |              |                   |                 |                    |                       |
| 000012           | Envi         | ron             | EEVETKE                   | EN @                  | 008                  | 008                  | 070         | 3                 | 210     | Θ          |              |                   |                 |                    |                       |
| 000013           | Stag         | е               | EEVETKS                   | SI ¢                  | 001                  | 003                  | 080         | 1                 | 220     |            |              | -                 |                 |                    |                       |
| 000014           | Syst         | em              | EEVETKS                   | SY @                  | 008                  | 008                  | 090         | 7                 | 230     |            |              |                   |                 |                    |                       |
|                  |              |                 |                           |                       |                      | -                    | -           |                   | -       | _          | - 18         | 3 Li              | ne(s) r         | not Dis            | played                |
| =NOTE=           |              | ~               | ×                         | A                     |                      |                      |             |                   |         |            |              |                   |                 |                    |                       |
| ==MSG>           | Notes/       | Help            |                           |                       |                      | <u>.</u>             |             |                   |         |            |              |                   |                 |                    |                       |
| =NOTE=           |              |                 | \<br>\                    | <b>1</b>              |                      | Γ.                   |             |                   |         |            |              |                   |                 |                    |                       |
| =NOTE=           | Simply       | arrang          | ge the r <mark>o</mark> v | vs i <mark>n</mark> ' | the <mark>,</mark>   | brd                  | r yo        | u wai             | nt us   | sing       | MALE         | 3 Li              | ne com          | nands.             |                       |
| =NOTE=           | Use th       | e 'NUN          | PRI ALT'                  | to 'f                 | reeze                | ∍' <mark>/</mark> €I | he c        | olumi             | n ord   | der        | (reqse       | eque              | nce the         | ∋m)                |                       |
| =NOTE=           | or, ov       | ertype          | the sequ                  | ence f                | iel₫                 | s <mark>a</mark> no  | d/          | <u></u>           |         |            |              |                   |                 |                    |                       |
| =NOTE=           | Use th       | e 'SORT         | RRI ALT                   | to s                  | ort <mark>/</mark> ł | o <mark>y</mark> ∕tl | he P:       | ri o:             | r Alt   | terna      | ate se       | eque              | nce col         | L                  |                       |
| =NOTE=           |              |                 |                           |                       |                      |                      |             |                   |         |            |              |                   |                 |                    |                       |
| =NOTE=           | Change       | the wi          | ldtł                      |                       |                      |                      |             |                   |         |            |              |                   | g i             | in the             |                       |
| =NOTE=           | approp       | riate c         | ol Set                    | neadin                | g for                | eac                  | :h va       | riab              | le na   | ame,       | choos        | e th              | e <sup>ft</sup> | Len                |                       |
| =NOTE=           |              |                 |                           | +                     |                      | d+b                  |             |                   |         |            |              | - <i>c</i>        |                 |                    |                       |
| =NOTE=           | To Res       | et to d         | lefa al                   | tribut                | ie, w                | ιατη                 | and         | orae              | er by   | ove        | rtypi        | ng.               |                 |                    |                       |
| =NOTE=           |              |                 | Use                       | RESET                 | - to '               | rest                 | ore 1       | the c             | lefau   | 1t a       | rrange       | emen <sup>-</sup> |                 |                    |                       |
| =NOTE=           | The at       | tribute         | e ch                      | NEOL I                |                      |                      |             |                   | O T C C | 100        |              |                   | _               |                    |                       |
| =NOTE=           | E TY         | PE (OUTF        | דטי(דטי                   |                       |                      |                      |             |                   |         |            |              |                   |                 |                    |                       |
| =NOTE=           | TY           | PE (OUTF        | OLOF (TUY                 | R (TURQ               | ) (                  | CAPS                 | (OFF)       | )                 |         |            |              |                   |                 |                    |                       |
| =NOTE=           | α τγ         | PE (OUTF        | OLOF (TUY                 | R(RED)                | 0                    | CAPS                 | (OFF)       | )                 |         | _          |              |                   |                 |                    |                       |
| =NOTE=           | ¢ TY         | PE (OUTF        | PUT) COLOP                | R(MHIT                | E) (                 | CAPS                 | (OFF)       | ) IN              | TENS (  | (HIG       | H)           |                   |                 |                    |                       |

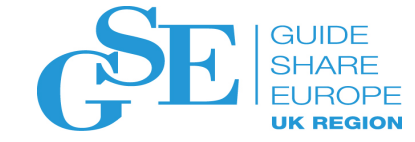

# Dealing with objections

Having your cake and eating it too...

### Add/Update (original)

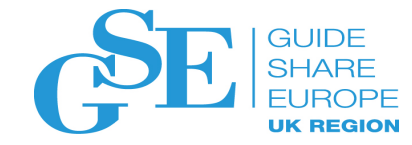

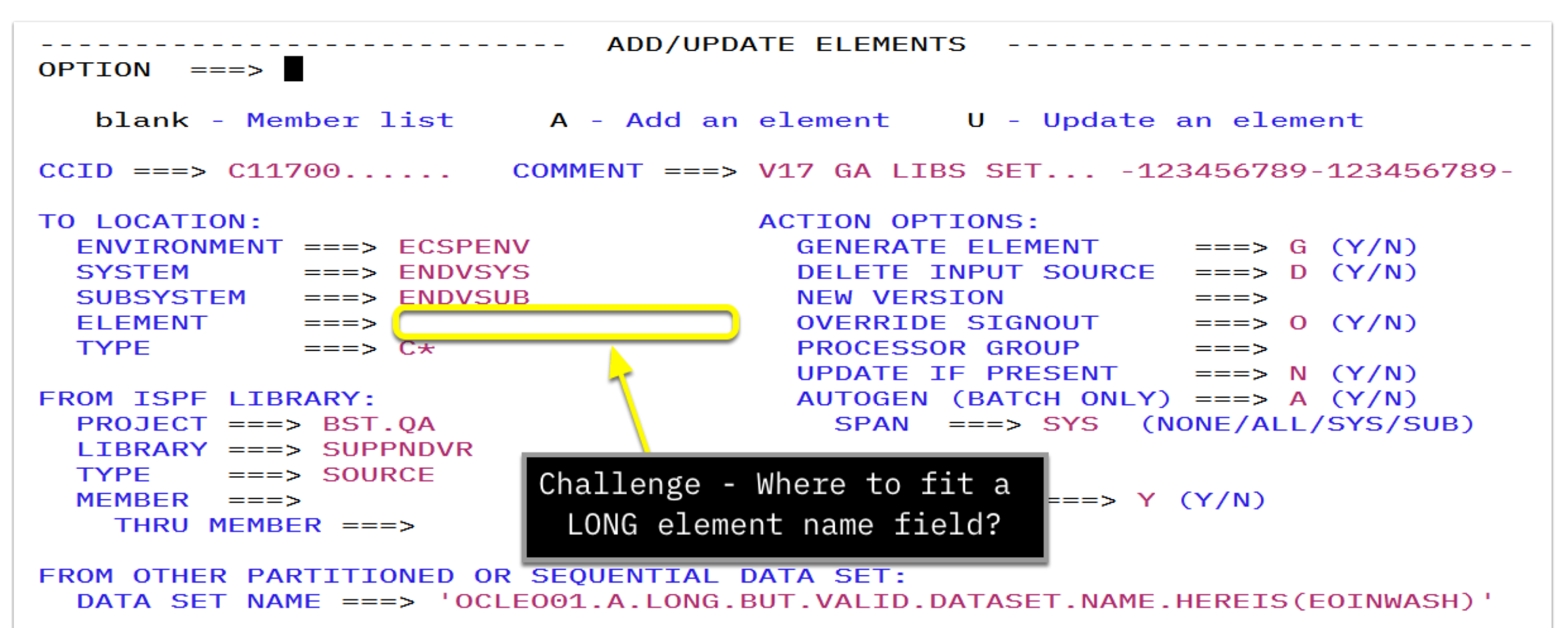

#### Add/Update (Release Candidate #1)

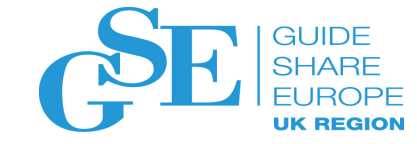

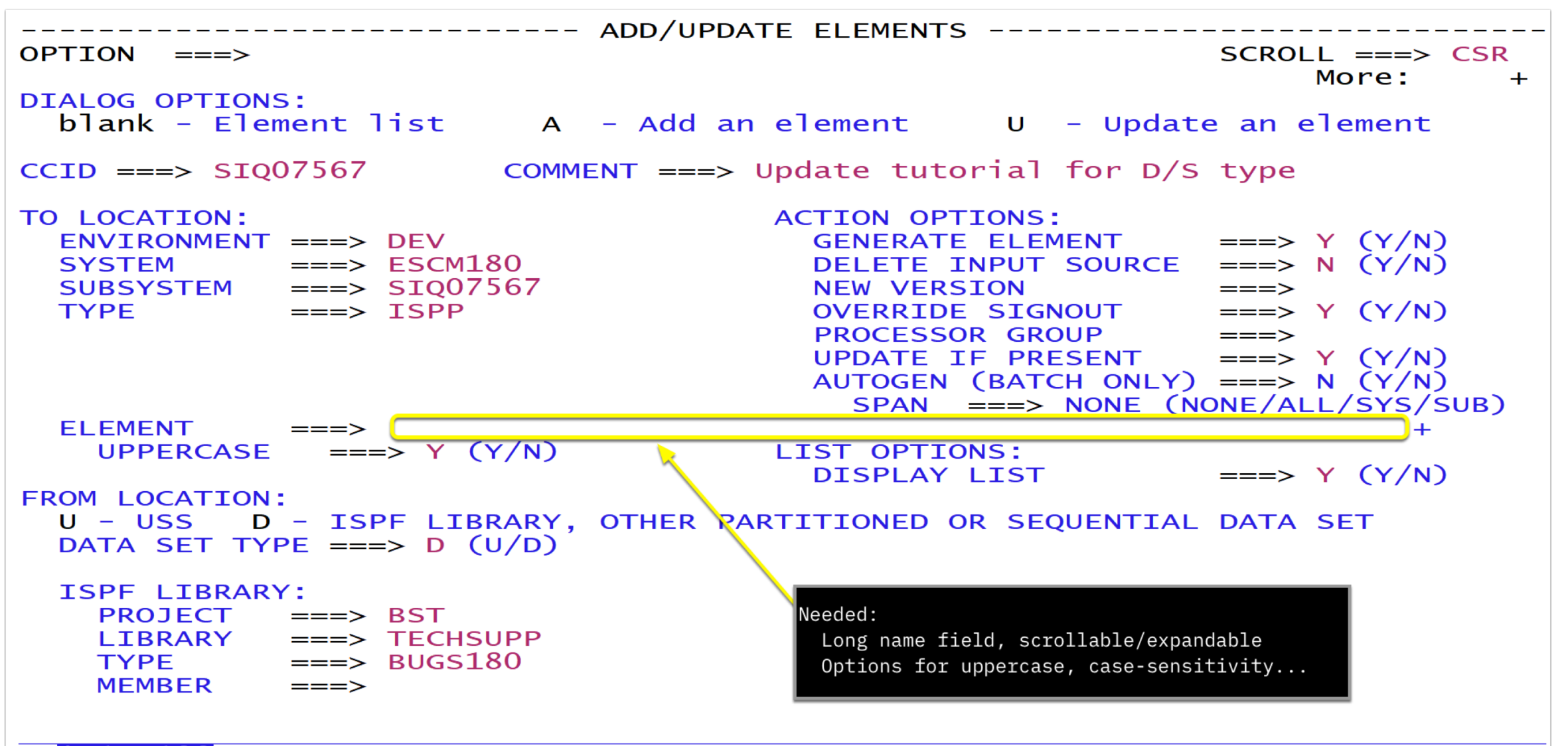

\*C1SF100

#### Display Long Mode

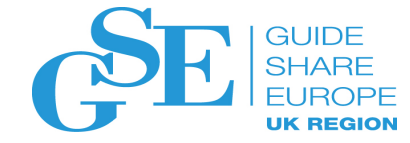

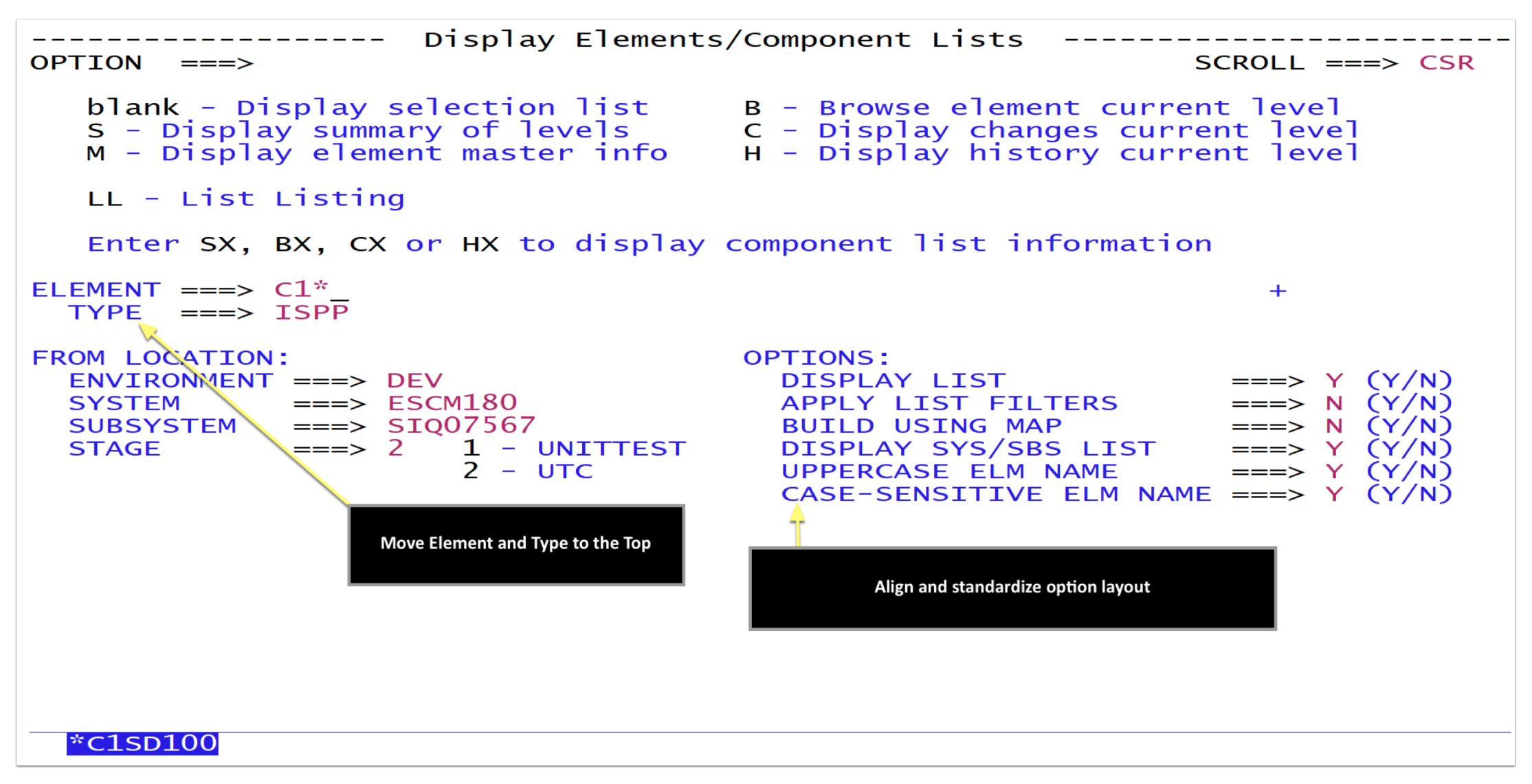

#### Add/Update Long Mode

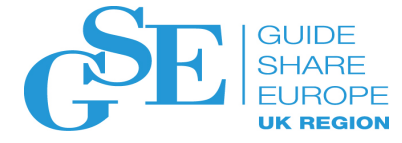

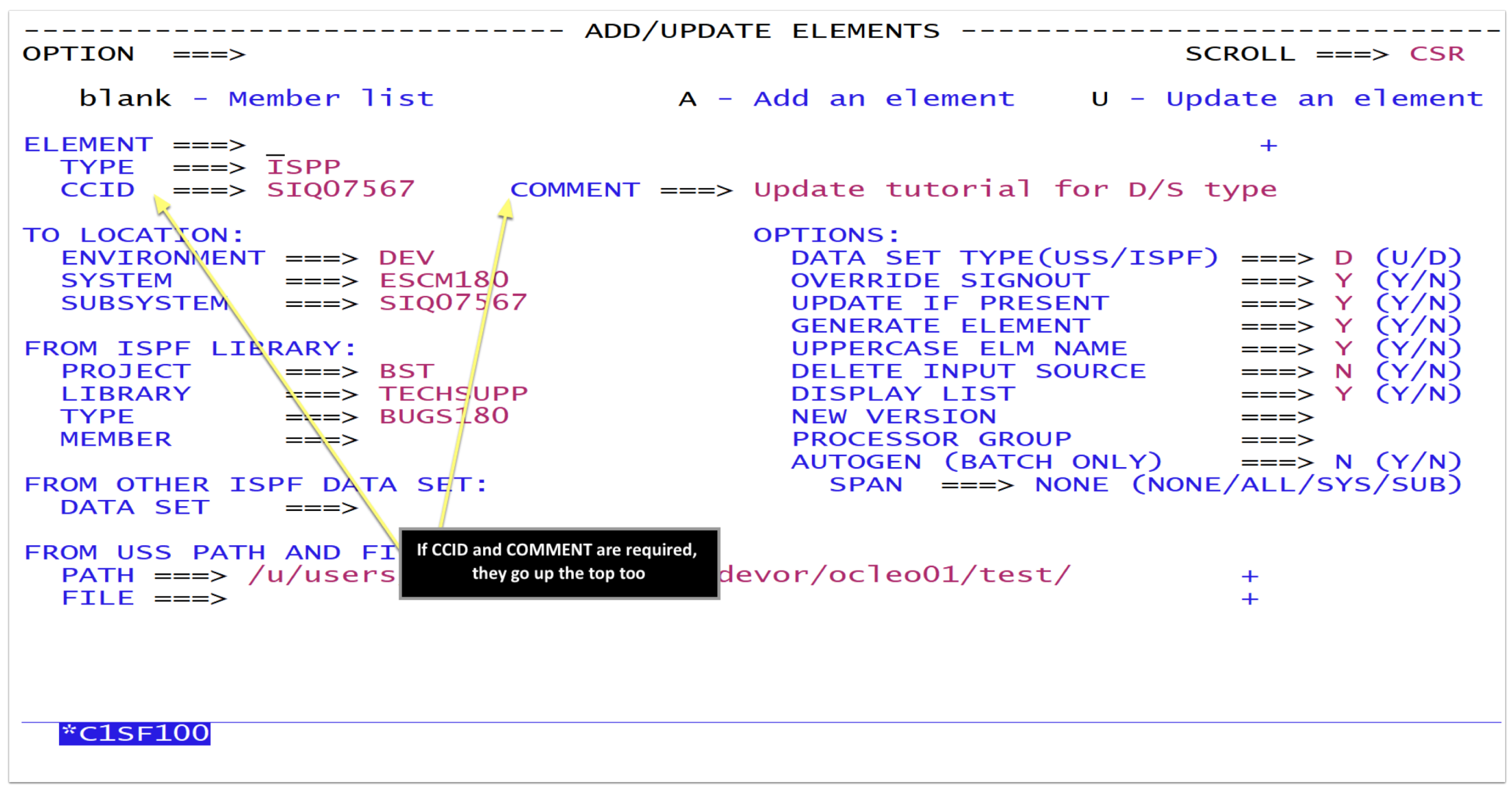

#### Retrieve Long Mode

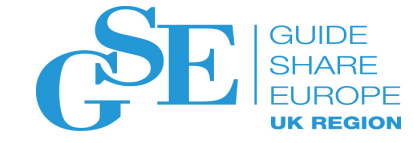

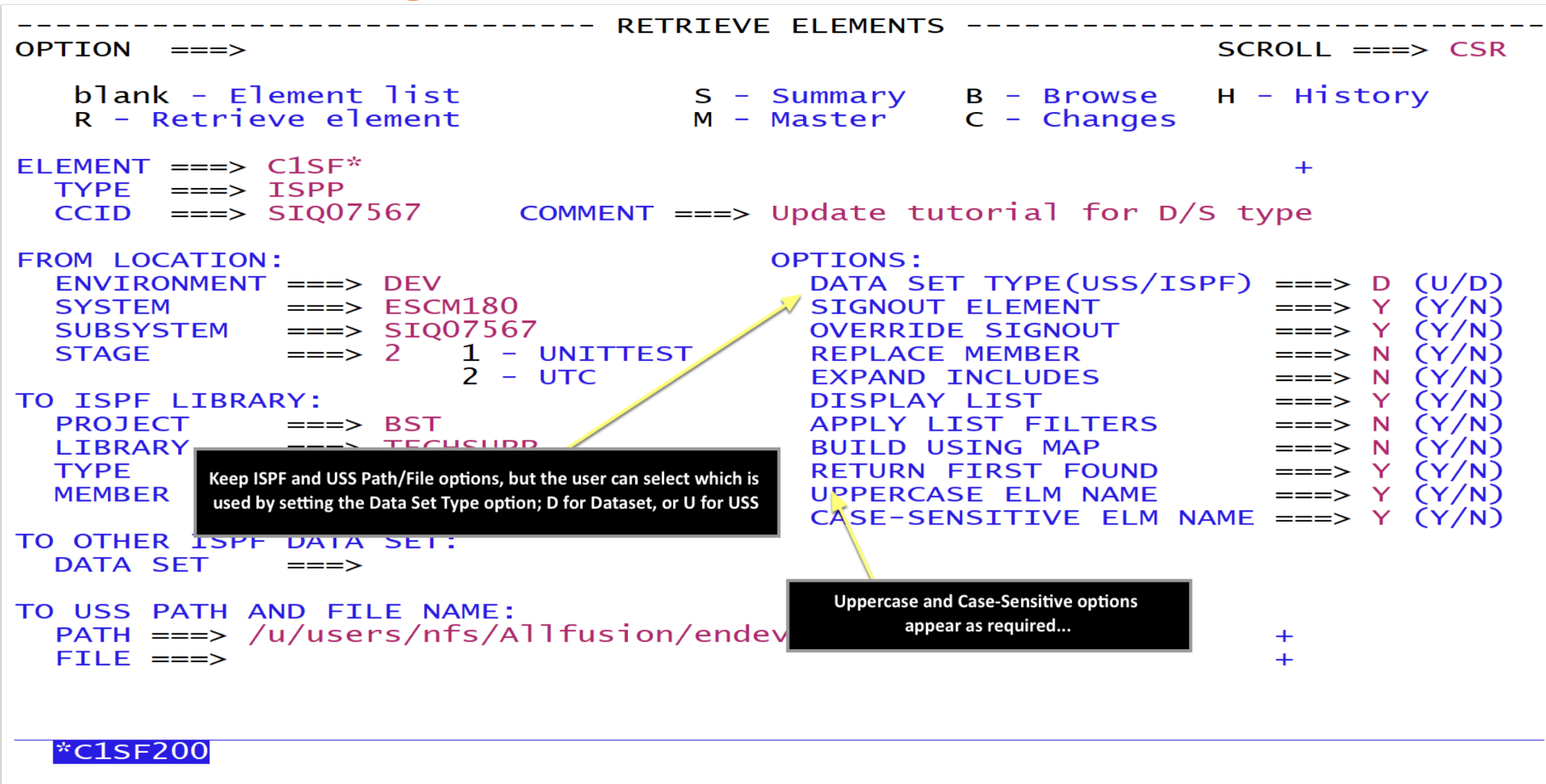

#### Generate Long Mode

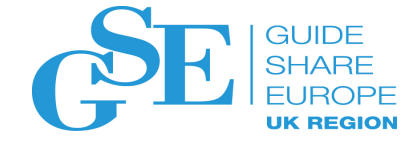

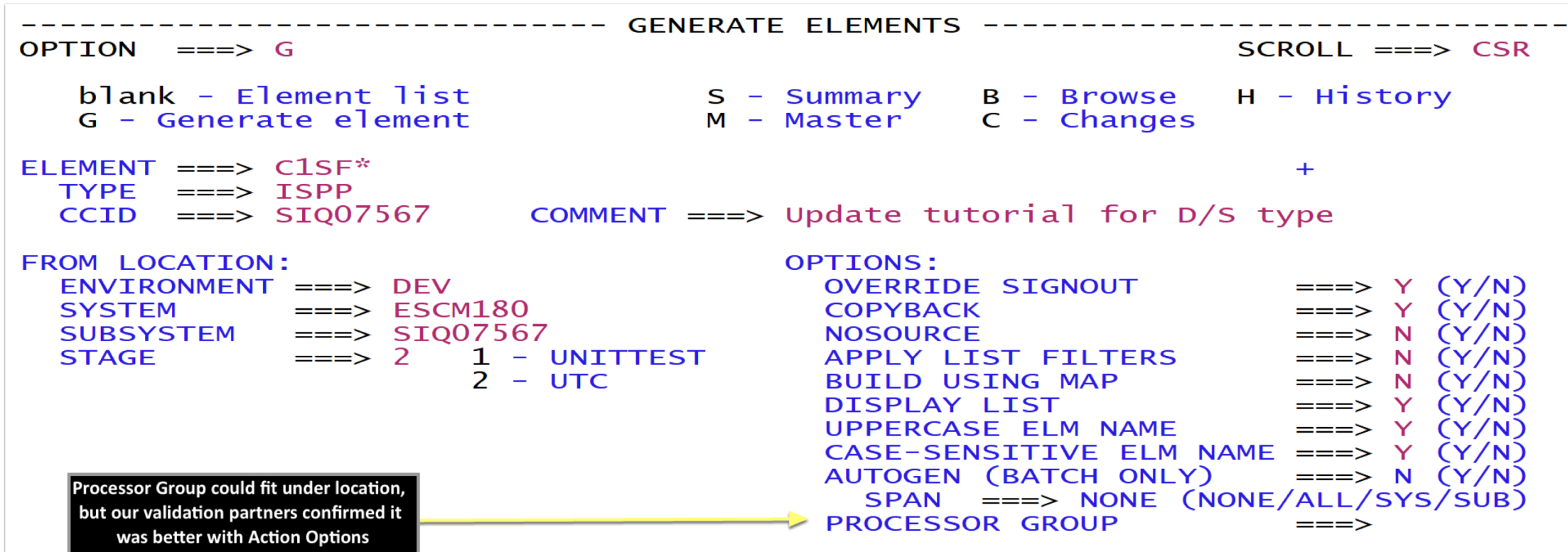

\*C1SF300

#### User Defaults You Choose

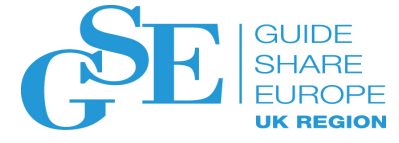

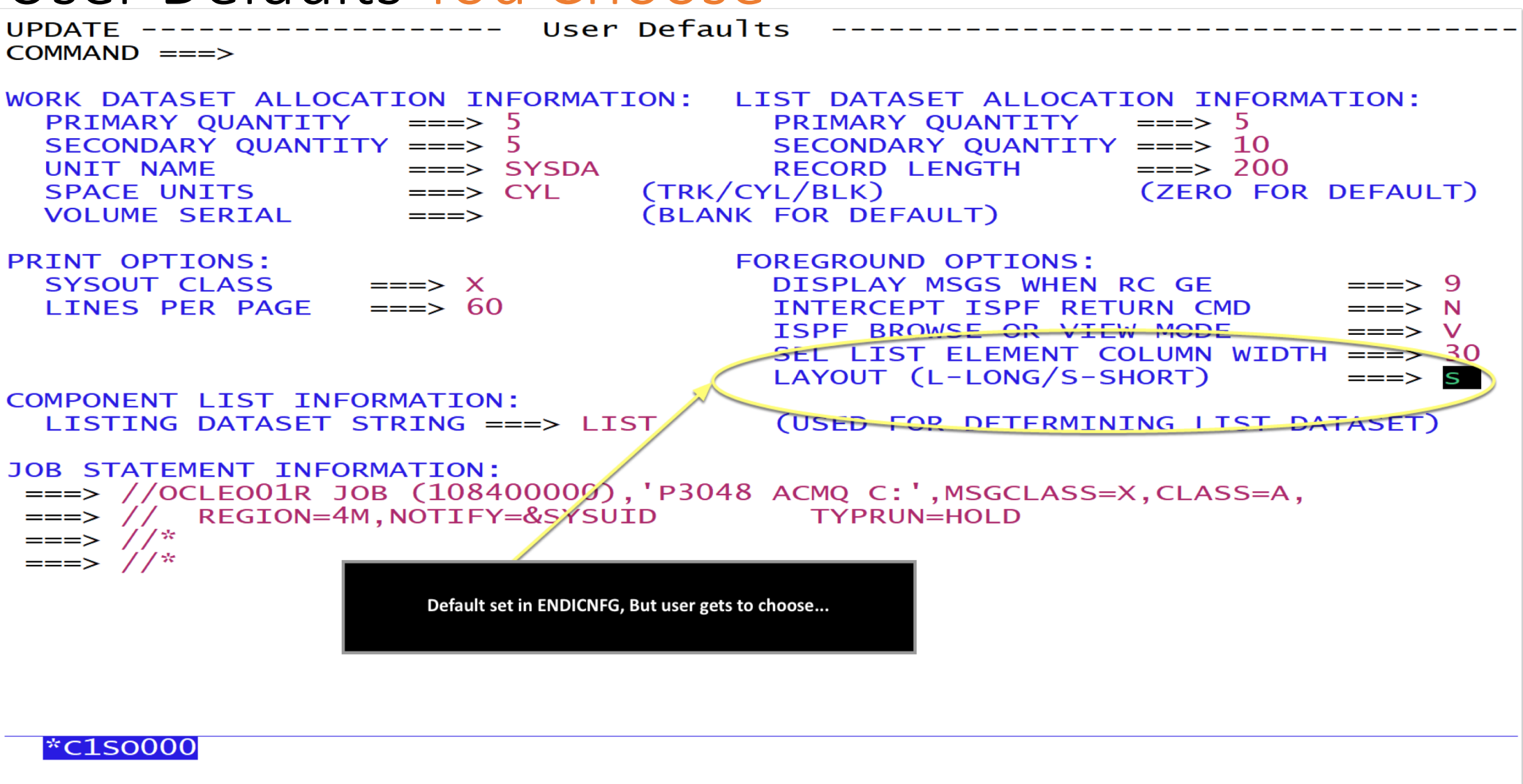

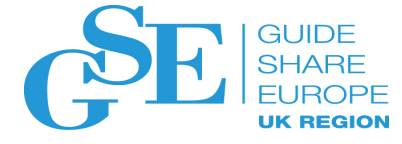

#### Add/Update Short Mode

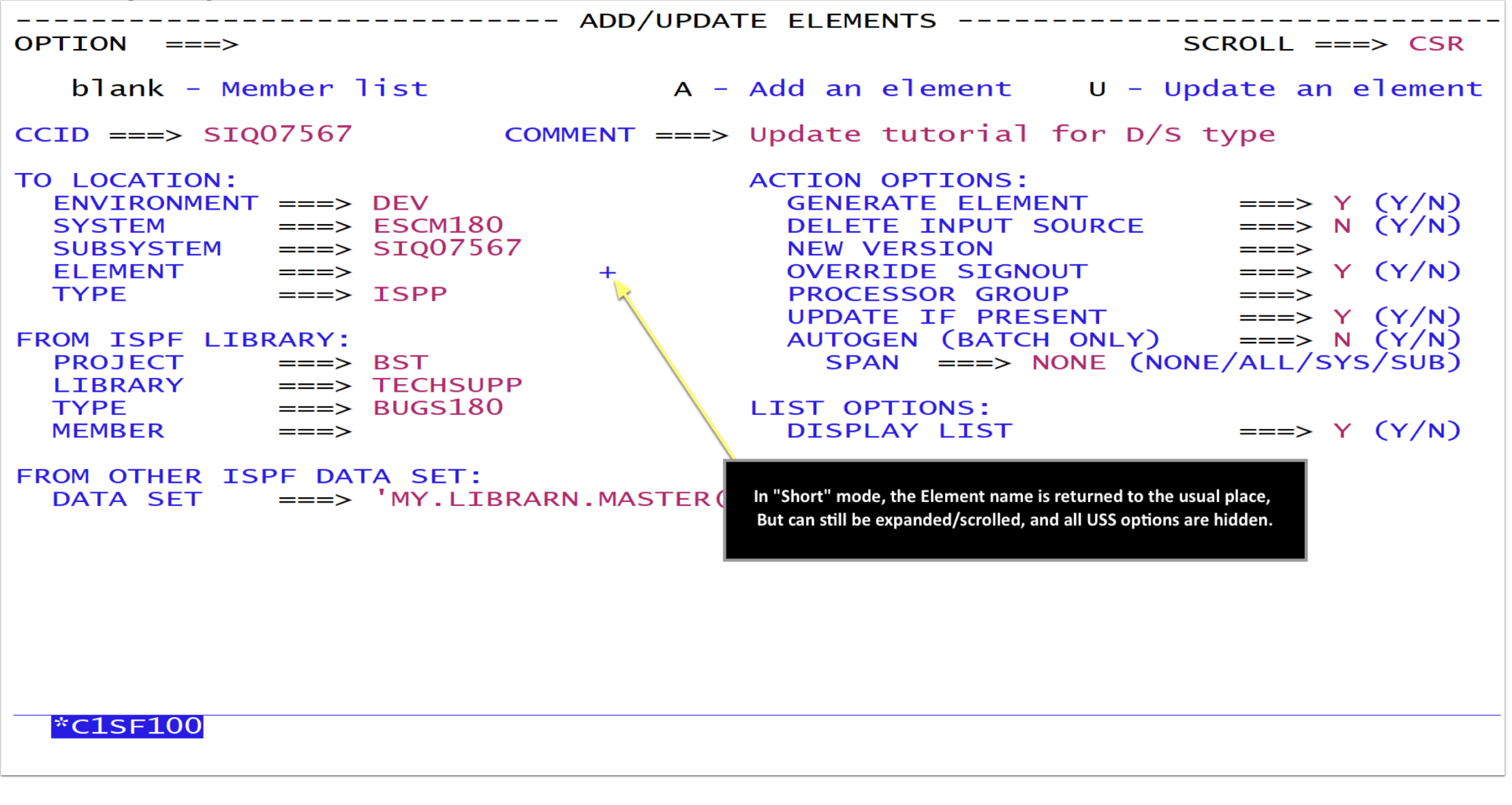

#### Quick Edit Long Mode

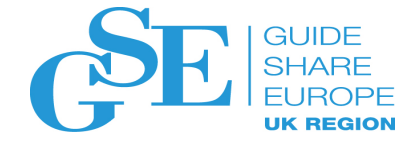

----- CA Endevor SCM Quick Edit 18.0.11 ------Scroll ===> CSR Command ===> Dialog Commands: - U User Menu AO Áction Options D Dialog Defaults PD Parallel Dev P Packages Element Options: blank Element list B Browse CR Create E Edit C Changes SI Signin G Generate # Delete M Master O Move S Summary H History LL List Listing LC List Components LO List Outputs LI List Inputs Element. . ENDIE\*\_\_\_\_\_ Type . . ISP\* CCID . . SIQ07567 Comment. . Enhance Quick Edit forever Location List Options: Envirohment. DEV Build Using Map.  $\dots$  N (Y/N) Return First Found . . . . Y (Y/N)System . . ESCM180 Subsystem. . SIQ07567 Apply List Filters . . . . N (Y/N) Display Env/Sys/Subsys List. N (Y/N)Case-sensitive Elm Name. . . Y (Y/N)Action Options: Override Signout . N (Y/N)Uppercase Elm Name . . . . Y (Y/N)Processor Group. . \_\_\_\_\_Preserve VB Record Length. . Y (Y/N) Copyright (C) 1986-2018 CA. All Rights Reserved. Element, Type, CCID and Comment move to top... Dialog commands are enabled for point-n-shoot \*ENDIE11

#### Quick Edit Short Mode

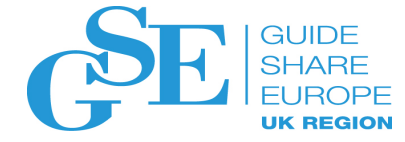

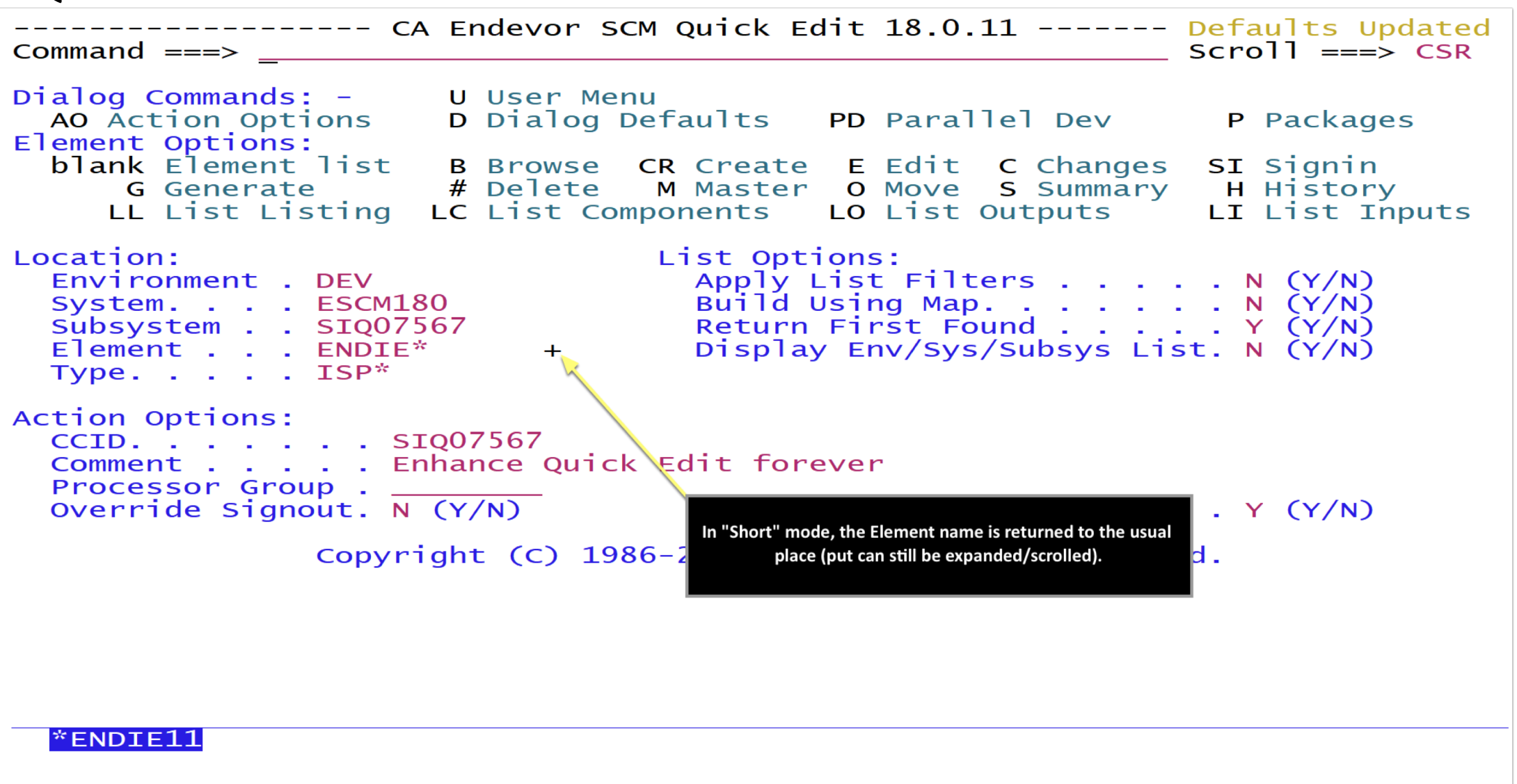

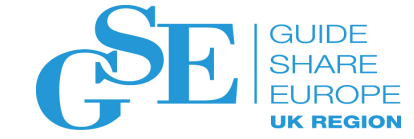

#### Live Demo

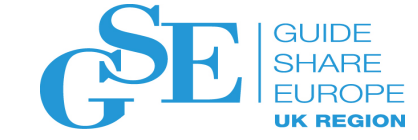

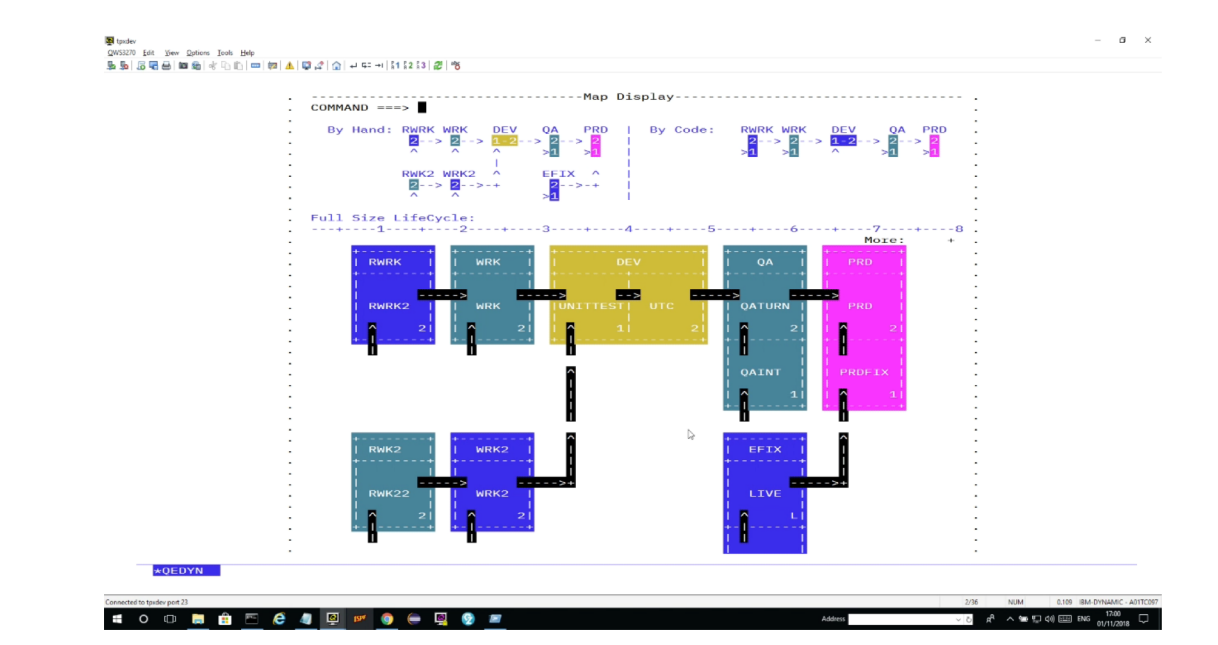

### Recording

#### Implementation Considerations

- As an administrator
  - Choose the default mode; Long or Short
  - Update & Assemble ENDICNFG table

```
END$CNFG TYPE=CONFIG, X
ACKNOWLEDGE_ELEMENT_JUMP=N, X
- - - - - - - - - - - - - 60 Line(s) not Displayed
UI_OPT_ELEMENT=L, X
UI_OPT_HIDE_PROMPT=N, X
```

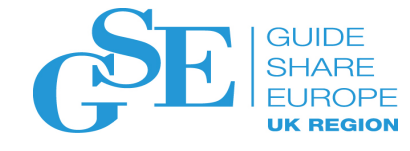

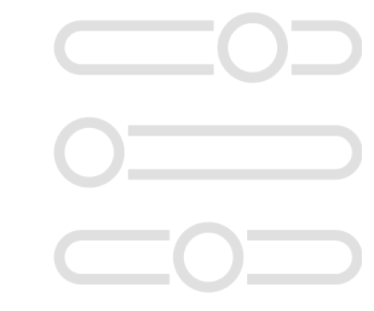

#### Feedback **Discussion**

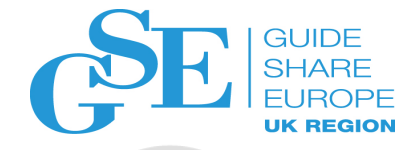

- As an administrator, which would you prefer to rollout to your users
   Long or Short Mode?
- Are you happy with CCID and Comment on one line or would you prefer each on their own line?
- Should options be grouped by type, or by frequency of use? Which ones do you change most often?

## How does it work?

- Implemented as an ISPF panel exit ) INEXIT LOAD, ENDDYNPX
- Extra syntax to include, or drop lines...

<SELECT add\_your\_comment here> <WHEN &VAR=L> ...long mode content <WHEN &VAR=S> ...short mode content <OTHERWISE> ...default content </SELECT>

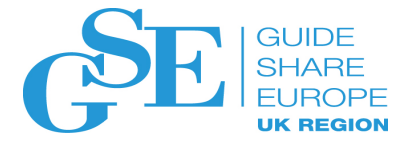

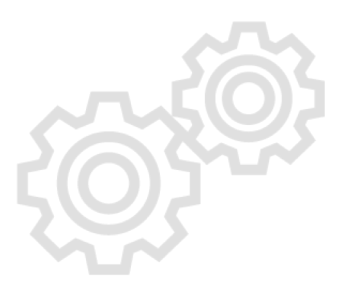

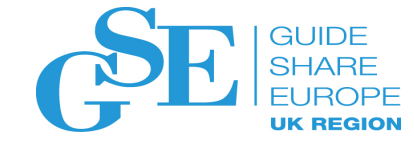

### Examples Element Location

#### )INEXIT LOAD, ENDDYNPX )ATTR DEFAULT(%+ ) /\* % TYPE(TEXT) INTENS(HIGH) DEFAULTS DISPLAYED FOR \*/ /\* + TYPE(TEXT) INTENS(LOW) INFORMATION ONLY \*/ /\* TYPE(INPUT) INTENS(HIGH) CAPS(ON) JUST(LEFT) \*/ @ TYPE(INPUT) INTENS(HIGH) CAPS(OFF) JUST(LEFT) \$ TYPE(INPUT) INTENS(LOW) PAD( ) /\* UNIQUE ATTRIBUTES FOR \*/ ! TYPE(INPUT) INTENS(LOW) PAD(NULLS) /\* DASHES AND NULL PADDING \*/ c TYPE(OUTPUT) INTENS(HIGH) JUST(RIGHT) | TYPE(OUTPUT) INTENS(LOW) ¬ TYPE(INPUT) CAPS(&VARCACCI) FORMAT(&VARFMCCI) ` TYPE(INPUT) CAPS(&VARCACOM) FORMAT(&VARFMCOM) ~ TYPE(INPUT) CAPS(&VARCADES) FORMAT(&VARFMDES) ) BODY %------ Display Elements/Component Lists -----%OPTION ===> ZCMD %SCROLL ===> AMT + % blank+- Display selection list %B+- Browse element current level % S+- Display summary of levels %C+- Display changes current level % M+- Display element master info %H+- Display history current level + % LL+- List Listing + Enter%SX. BX. CX+or%HX+to display component list information + <SELECT Dynamic Element Location> <WHEN &ENDVPOSE=S> +FROM LOCATION: LIST OPTIONS: + ENVIRONMENT%===> VAREVNME+ DISPLAY LIST % = = > Z + (Y/N)% = = > Z + (Y/N)+ SYSTEM %===> SYS APPLY LIST FILTERS + SUBSYSTEM %===> SBS BUILD USING MAP % = = > Z + (Y/N)+ ELEMENT %===>@VNT1ENME |VNTIND +UPPERCASE ELE NAME % = = > Z + (Y/N)+ TYPE %===> TYPEN + DISPLAY SYS/SBS LIST %===> H+(Y/N) + STAGE %===>\_D+ ¢Z+-|CLU1ID + CASE-SENSITIVE ELM NAME%===> Z+(Y/N) ¢Z+-|CLU2ID + + + <OTHERWISE> +ELEMENT %===>@VNT1ENME VNTIND +FROM LOCATION: **OPTIONS:** + ENVIRONMENT%===> VAREVNME+ DISPLAY LIST % == > Z + (Y/N)%===>\_SYS APPLY LIST FILTERS %===>\_Z+(Y/N) + SYSTEM + % = = > Z + (Y/N)+ SUBSYSTEM %===> SBS BUILD USING MAP + + TYPE % = = = > H + (Y/N)%===> TYPEN + DISPLAY SYS/SBS LIST

%===>\_D+ ¢Z+-|CLU1ID +

¢Z+-|CLU2ID +

+ STAGE

</SELECT>

+

+ )INIT <SELECT Dynamic Element Location - Make ZVARs match the field positions> <WHEN &ENDVPOSE=S> .ZVARS = '(VARWKLST VARWHPNL VARSHMAP VNTUPPER CLU1I VNTSCASE CLU2I)' <OTHERWISE> .ZVARS = '(VARWKLST VARWHPNL VARSHMAP CLU1I VNTUPPER CLU2I VNTSCASE)' &tcursor = .cursor if (.CURSOR = ZCMD AND .MSG = &Z)/\* if cursor is top and no msg\*/ .CURSOR = 'VNT1ENME' /\* If on top put cursor here \*/ </SELECT> .HELP = CITD1000&LIST2 = 'Y N'IF (&VARWHPNL = ' ') &VARWHPNL = 'N' IF (&AMT = ' ') &AMT = PAGEIF (&ETMPCASE = ' ') &VNTSCASE = 'Y'&ETMPCASE = 'Y') PROC VPUT (AMT) PROFILE VER (&VARWHPNL,NB,LISTV,&LIST2,MSG=CIFV005) )FIELD FIELD(VNT1ENME) IND(VNTIND) SCROLL(ON) )END

Another example in wild: <u>https://share.confex.com/share/125/webprogram/Session17578.html</u>

% = = > Z + (Y/N)

UPPERCASE ELE NAME

CASE-SENSITIVE ELM NAME%===> Z+(Y/N)

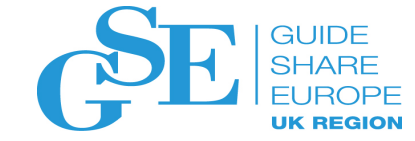

# More advanced options

Extra Chili factor

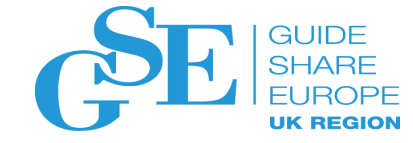

| <u>F</u> ile | <u>E</u> dit I | E <u>d</u> it_Settings | <u>M</u> enu <u>U</u> tilities <u>C</u> ompilers <u>T</u> est <u>H</u> elp |                               |
|--------------|----------------|------------------------|----------------------------------------------------------------------------|-------------------------------|
| DISPLAY      | - Packa        | age ID:EOINTE          | STPKG                                                                      | Columns 00001 00114           |
| Command      | >_ <u>el</u>   | hilite on              |                                                                            | Scroll ===> CSR               |
| Descrip      | tion:Fo:       | rce validatio          | n errors                                                                   | Find Msg << < > >>            |
| 000037       | * FI           | KOM ENVIRONME          | NT DEV SYSTEM ESCM SUBSYSTEM QATEST                                        |                               |
| 000038       | *              | TYPE ASMPGM            | STAGE 1                                                                    |                               |
| 000039       | * 0            | COMMENTS Law           |                                                                            |                               |
| 000040       | <b>*</b>       | COMMENTS PE            | omote only the link                                                        |                               |
| 000041       | ÷              |                        |                                                                            |                               |
| 000042       | EOE ST         | TATEMENT GENE          |                                                                            |                               |
| 000043       | 06.19.1        | 30 C1Y0016T            | REGUEST CARDS SUCCESSED                                                    |                               |
| 000044       | 00.17.         | 00 01100101            |                                                                            |                               |
| 000046       | 06:19:3        | 30 PKMR400T            | BEGINNING ACTION VALIDATION AND SEARCH FOR APPLICABLE APPROVER GROUPS      |                               |
| 000047       | 06:19:3        | 30 C1G0063T            |                                                                            |                               |
| 000048       | 06:19:3        | 30 C1G0064I            | PROCESSING STATEMENT #2                                                    |                               |
| 000049       | 06:19:3        | 30 C1G0000I            | ELEMENT EONLYTBL                                                           |                               |
| 000050       | 06:19:3        | 30 C1G0506I            | ENV: DEV SYS: ESCM SBS: QATEST STGID: 1 TYPE: LNK                          |                               |
| 000051       | 06:19:3        | 30 C1G0501I            | ELEMENT RESERVED FOR PACKAGE EOINTESTPKG                                   |                               |
| 000052       | 06:19:3        | 30 C1G0063I            |                                                                            |                               |
| 000053       | 06:19:3        | 30 PKMR401I            | ACTION VALIDATION COMPLETED WITHOUT ERRORS                                 |                               |
| 000054       | 06:19:3        | 30 PKMR402I            | NO APPROVER GROUP(S) FOUND APPLICABLE FOR PACKAGE                          |                               |
| 000055       | 1CA Ende       | evor SCM Vers          | ion 18.0.12 Copyright (C) 1986-2018 CA. All Rights Reserved.               | 08AUG18 06:19: <mark>3</mark> |
| 000056       |                |                        | ENDEVOR PACKAGE CAST REPORT                                                |                               |
| 000057       |                |                        |                                                                            |                               |
| 000058       |                |                        |                                                                            |                               |
| 000059       |                |                        |                                                                            |                               |
| 000060       | 06:19:3        | 30 PKMR7911            | COMPONENT VALIDATION STARTED                                               |                               |
| 000061       | 06:19:3        | 31 FPVL001E            | INPUT COMPONENT VALIDATION ERROR HAS OCCURRED FOR                          |                               |
| 000062       | 06:19:         |                        | ELEMENT FONLYTEL                                                           | _                             |
| 000063       | 06:19:3        | 31 PKMR8011            | OF ENV: DEV SYS: ESCM SUBSYS: QATEST TYPE: LNK STG: 1                      |                               |
| 000064       | 06.10.1        | 24 EBVL002E            | FOOTPRINT MISMATCH FOR                                                     | •                             |
| 000005       | 06:19:3        | 21 C1G0000T            |                                                                            | •                             |
| 000000       | 06.19.3        | 21 C1600001            | FROM DATA SET NEW MOTH ESCH GATEST D1 OP11 TP                              |                               |
| 000068       | 06:19:         | 31 PKMR802T            | EP ENV: DEV SYS: ESCM SUC                                                  |                               |
| 000069       | 06:19:         | 31 PKMR805T            | EP DATE/TIME IN COMPONENT Parse the messages and highligh                  | int 🚽                         |
| 000070       | 06:19:         | 31 PKMR807T            | GENERATE PROCESSOR DATE/TI                                                 |                               |
| 000071       | 06:19:3        | 31 PKMR8081            | LAST PROCESSOR DATE/TIME errors using Shadow variable                      |                               |
| 000072       |                |                        |                                                                            |                               |
| 000073       | 06:19:3        | 31 FPVL003E            | FOOTPRINT MISMATCH FOR                                                     |                               |
|              | NI             |                        |                                                                            |                               |

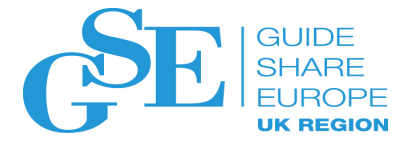

| <u>F</u> ile                                                                 | <u>E</u> dit                                           | E <u>d</u> it_Settings                                                                                         | <u>M</u> enu <u>U</u> tiliti                                                                      | es <u>C</u> ompiler                                          | s <u>T</u> est                               | <u>H</u> elp                                                                    |                                                                                     |                                                                                                    |
|------------------------------------------------------------------------------|--------------------------------------------------------|----------------------------------------------------------------------------------------------------|---------------------------------------------------------------------------------------------------|--------------------------------------------------------------|----------------------------------------------|---------------------------------------------------------------------------------|-------------------------------------------------------------------------------------|----------------------------------------------------------------------------------------------------|
| VIEW<br>Comman                                                               | En<br>d ===>                                           | devor Activity                                                                                                 | - 09:47:33 1 N                                                                                    | ov 2018                                                      |                                              |                                                                                 | 32                                                                                  | Q:34.745463 T:43.6128<br>Scroll ===> <u>CSR</u>                                                       |
| Users:                                                                       | Endevo<br>PDM<br>Q/E<br>LongNa                         | or0<br>36<br>ame0                                                                                              |                                                                                                   | Mix: Powe:<br>FDP<br>Batc<br>Remo                            | r Users<br>Users<br>h Users<br>te jobs       | 7<br>21<br>0<br>0                                                               | D/S: E<br>A<br>P<br>S                                                               | Hilite ===> <u>YES</u><br>lememnt Catlg Enqs0<br>CM Root Enqueus0<br>ackage Enqueus0<br>ystem Total41 |
| *****<br>000130<br>000230                                                    | Endevo                                                 | or Activity Sna                                                                                                | **************************************                                                            | *****                                                        | *** Top o                                    | f Data *********                                                                | *****                                                                               | **************************************                                                                |
| 000350<br>000490<br>000590<br>000690<br>000790<br>000890<br>000990<br>001000 | JOB/US<br>BL<br>GL<br>LC<br>MC<br>RC<br>VU             | ADA08 (QTf)<br>LUK001 (QT3f)<br>DUJA03 (QTf)<br>DRMI08 (QT)<br>DBJA07 (QTf)<br>JVVI01 (QTf)                    | CHERA21 (QT2f<br>HEUMI01 (QT)<br>MANKA12 (QT*S<br>OBEGA01 (QT2*<br>ROIAL02 (QT2f<br>WEBSMFTS(S5C) | ) CIZMA01<br>JAVSR01<br>) MASRAA4<br>5) OCLE001<br>) SCHD010 | (QTf*S)<br>(QTf)<br>(QT)<br>(sQTf*)<br>(QTf) | CMEWMV01(SC)<br>KHAVS01 (QTf)<br>MASRA04 (QT)<br>PABJU03 (QT2)<br>SILAD02 (QTf) | DANAL04 (QTf)<br>KHENA01 (QTf)<br>MIKW001 (QT2*)<br>PATLU01 (QT2f)<br>THOJ024 (QT2) | DEKDO01 (QTf)<br>KLOTO01 (QT2f)<br>MILDO03 (QTf)<br>RAFDU01 (QTf*S)<br>VALCL02 (QT2f*S)               |
| 001150<br>001250<br>001370<br>001470<br>001570<br>001670<br>001670           | Totals<br>Total<br>Elem<br>ACM<br>Pack<br>FDP<br>Total | and Statistic<br>Endevor DS Enq<br>memnt Catlg Enq<br>Root Enqueus<br>age Enqueus<br>Enqueus<br>Sessions Found | s<br>s0  <br>s0  <br>0  <br>0  <br>21   <mark></mark><br>37                                       |                                                              | Job<br>T<br>J<br>S<br>O                      | Type breakdown<br>S041  ++++++<br>OB0  <br>TC6  <br>ther0                       | ****                                                                                |                                                                                                    |
| 001870<br>001970<br>002070<br>002170<br>002270<br>002370<br>002470<br>002470 | Tota<br>Tota<br>Tota<br>Tota<br>Tota<br>Tota           | al Endevor<br>al PDM<br>al Q/E<br>al FDP SnapMon.<br>al Batch Users.<br>al WebSvc/CMEW.<br>al Power Users.     | 0<br>                                                                                             |                                                              | (Po<br>(mu                                   | ver Users are tho                                                               | se with)                                                                            |                                                                                                    |
| 002600<br>002730<br>002800<br>002900<br>003000<br>003100                     | JobNan<br>BLADAG                                       | ne QName RN<br>08 CTLIELEM E0<br>CTLIELEM S0<br>EDIT-ELM IS<br>LSERVDSN MF                                     | ame<br>BLADA08 QUICK<br>BLADA08 QUICK<br>ACTIVE IN SCRE<br>NO.MOTM.VSAMRLS                        | EDIT (QE<br>EN 1<br>.D1.MCF                                  | (mu<br>RCVY19)RE                             | Use QUERYENQ<br>active jobs<br>display, ac                                      | service to bu<br>s/users and use<br>lding SHADOWs d                                 | ild a report of<br>e ISPF Edit to<br>for charts etc.                                                  |

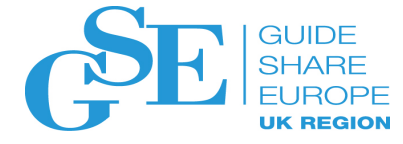

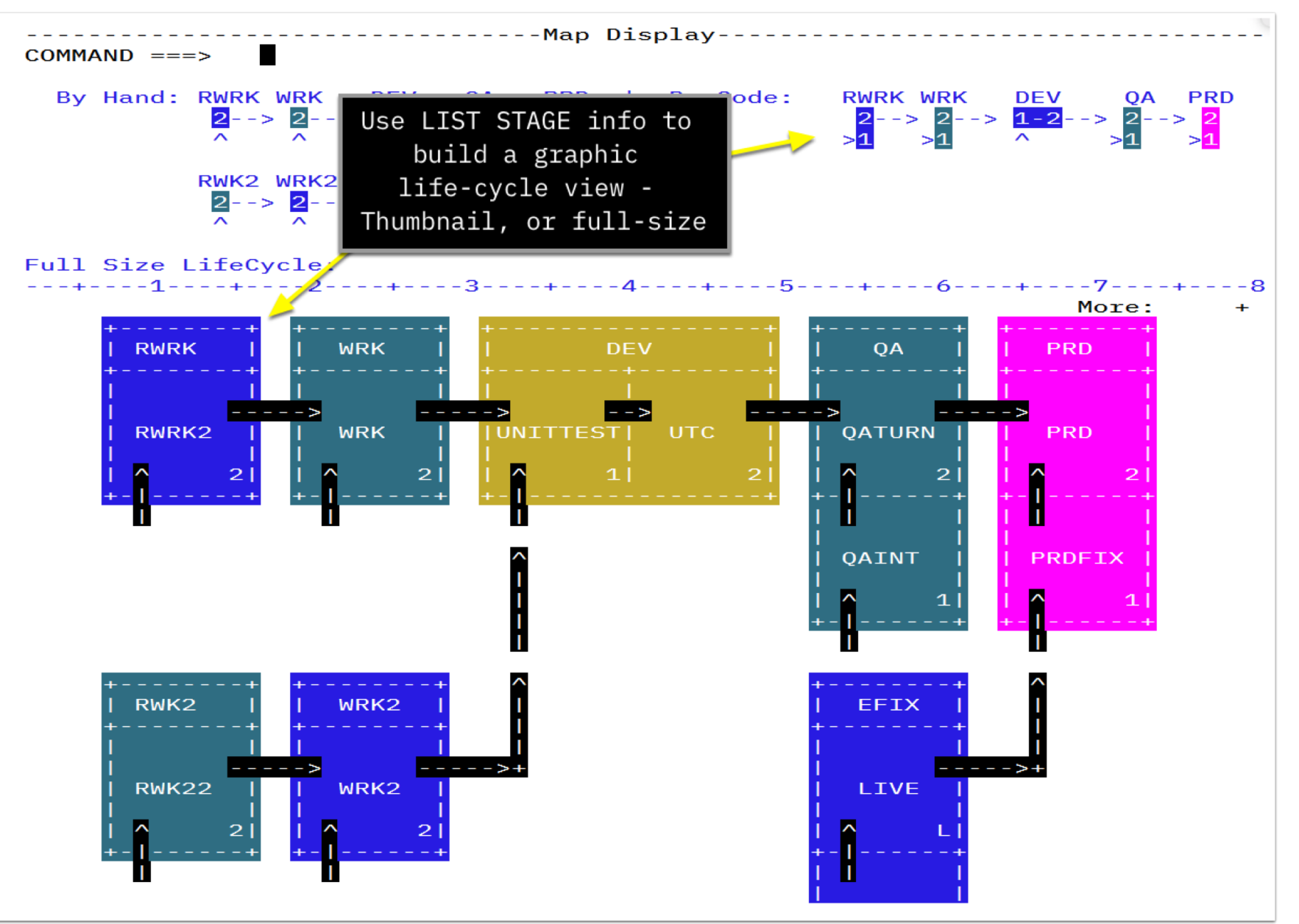

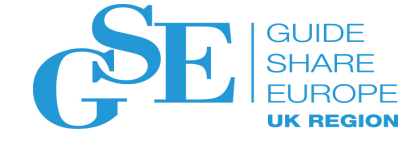

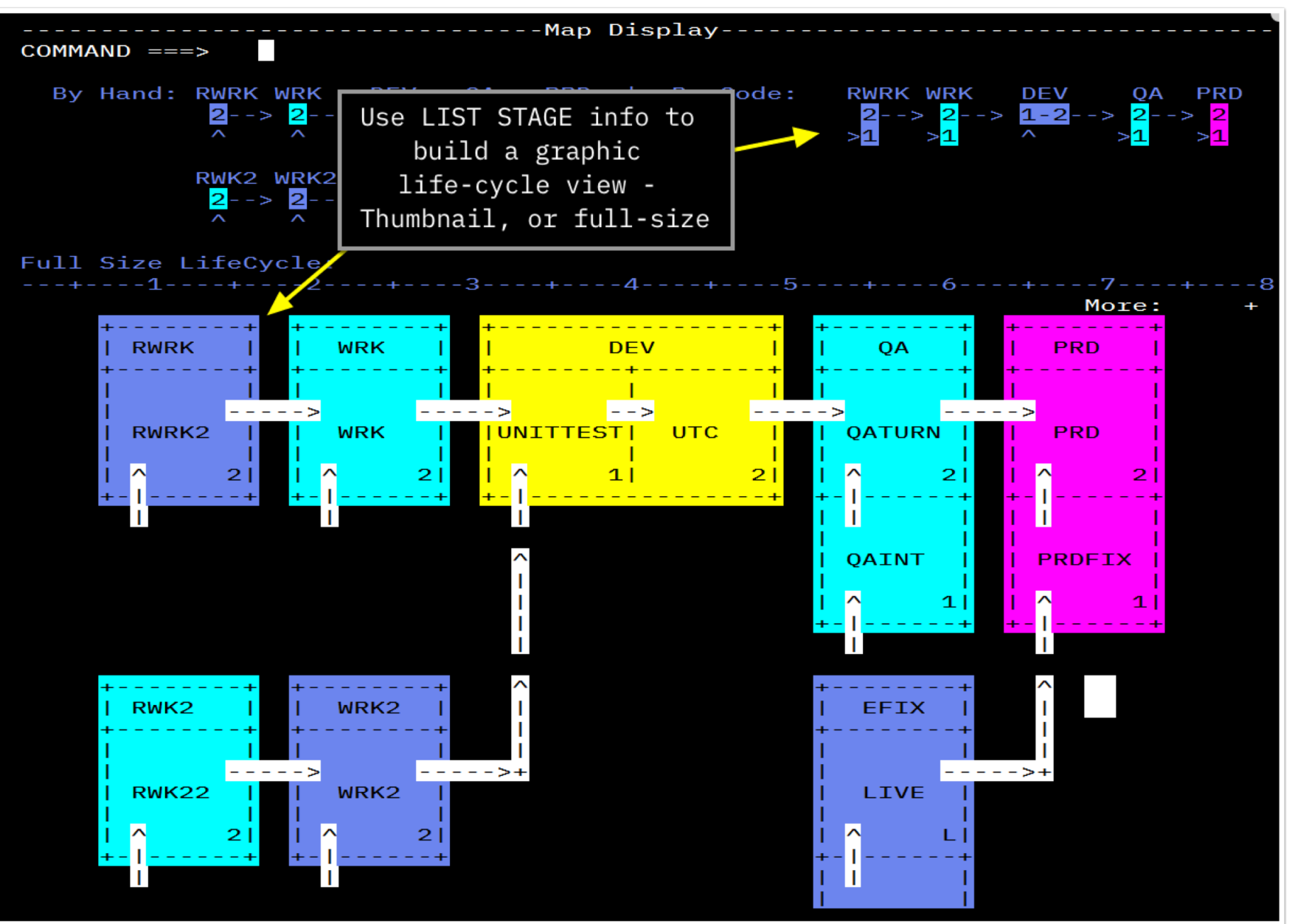

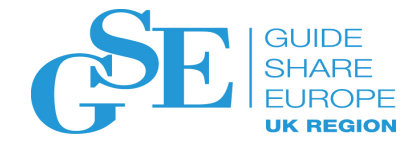

### Possible Future Considerations

- ActionBar support Use a copybook to enable standard treatment of drop-down menus and the ability for a site to add their own
- Scrollable/configurable, Wide-Screens
- Provide wide screen support everywhere
- Customized Panel injection
- Provide a standard way to have local or site customizations (e.g. Package Notes validation) inserted dynamically
- Auto-navigation for automated/batch scripting
- Convert (Y/N) options to [/] to select on the left (IBM style)
- CUA colour support

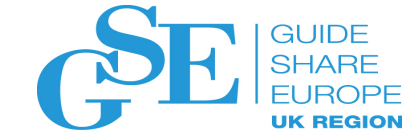

#### Thank You.

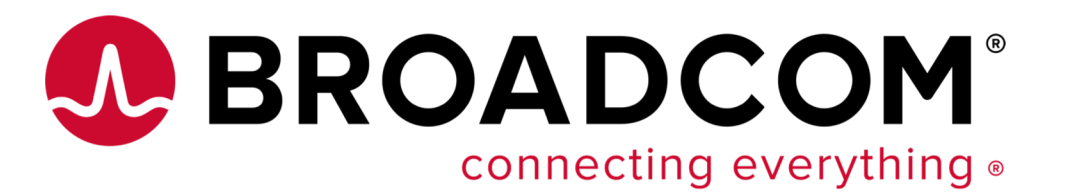

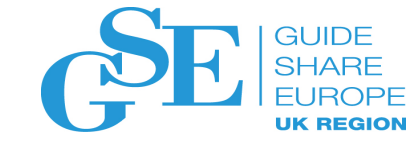

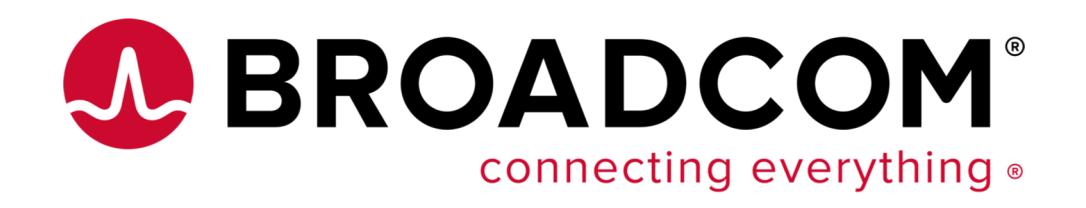

- Eoin O'Cleirigh
- Sr Principal Software Engineer
- <a>Eoin.OCleirigh@ca.com</a>

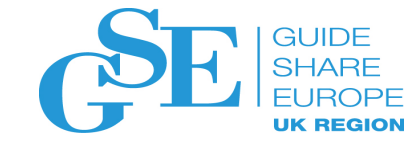

### We want your feedback!

- Please submit your feedback online at ....
   http://conferences.gse.org.uk/2018/feedback/
- Paper feedback forms are also available from the Chair person
- This session is am

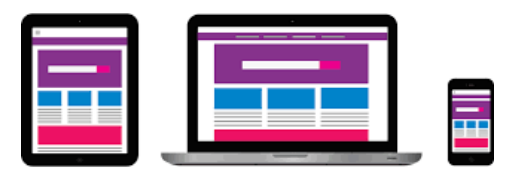

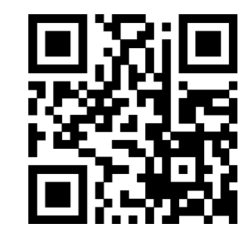

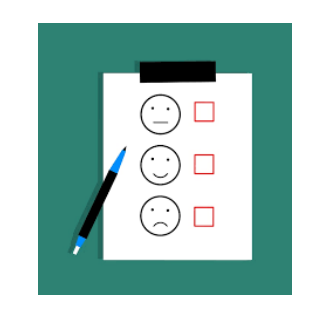